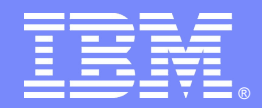

# Tivoli Directory Server – Schema, Access Control Lists, Password policies and Secure Socket layer

# By: Shruti Maheshwari & Nilesh Patel Tivoli software

\*

© 2011 IBM Corporation

#### IBM

### Introduction

#### Abstract

This STE will cover the security features such as Password Policy, SSL and Access Control Lists. Also, we will cover Web Admin Tool configuration.

#### Objectives

>Understand the security features.

≻Understand how to configure security features in TDS.

≻Web Admin Tool installation and configuration.

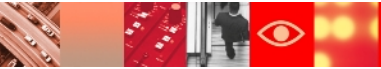

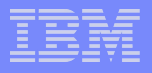

# Agenda

- Before we begin Important Links Previous STE's Planned STE's
- TDS Schema
  - What is TDS schema? Object Classes and Attributes.
- Access Control Lists
  - Access Control Information Non-filtered ACLs
  - Filtered ACLs

## Agenda

#### Password Policy

Types Configuration- via command line and WAT Common errors

➢ Web Admin Tool

Starting WebSphere Application server Configuration

Secure Socket Layer (SSL)

Security goals of SSL

Configuring server authentication

Configuring client authentication

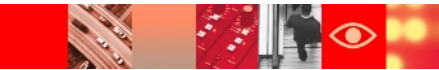

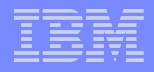

### **Important Links**

#### ➢ITDS v6.3 Package information:

https://www304.ibm.com/support/docview.wss? rs=767&uid=swg24027373

#### ≻6.3 System Requirements:

http://publib.boulder.ibm.com/infocenter/tivihelp/v2r1/topic/com.ib m.IBMDS.doc/sysreq.htm

#### ≻6.3 Product Documentation:

http://publib.boulder.ibm.com/infocenter/tivihelp/v2r1/index.jsp? toc=/com.ibm.IBMDS.doc/toc.xml

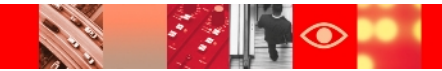

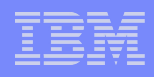

## **Important Links**

## ➤Google Newsgroup:

http://groups.google.com/group/ibm.software.ldap/topics? Ink=gschg&hl=en

## Support Site:

http://www-306.ibm.com/software/sysmgmt/products/support/IBMDirectoryServe r.html

#### ➤Tivoli Product Lifecycle Site:

http://www-306.ibm.com/software/sysmgmt/products/support/lifecycle/

#### ➤Tivoli Software Global User Group Community:

http://www.tivoli-ug.org/

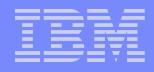

## **STE Links**

#### **Previous STE's**

Introduction to IBM Tivoli Directory Server: https://www-304.ibm.com/support/docview.wss? uid=swg27021610

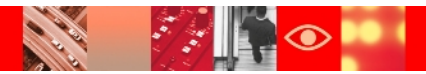

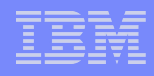

# STE Links

#### **Upcoming STE's**

### TDS-Back up and recovery:

http://www-01.ibm.com/software/sysmgmt/products/support/TE/techex\_V98053 6A95841W35.html

### TDS- Replication:

http://www-01.ibm.com/software/sysmgmt/products/support/TE/techex\_W5175 31B55309Q11.html

#### TDS – Proxy, Performance tuning and Troubleshooting: http://www-

01.ibm.com/software/sysmgmt/products/support/TE/techex\_X90032 8J53343I07.html

#### TDS Best practices ^%&\*%&^%\*&%&^

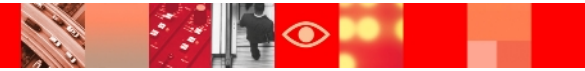

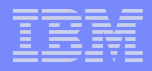

### What is TDS Schema?

➢A schema is a set of rules that governs the way that data can be stored.

Data is stored in the directory using directory entries (LDAP information model)

#### ≻A entry consists of an :

- objectclass
- attributes

#### ➤Example entry in TDS :

```
cn=Mark Anthony,o=IBM,c=US
objectclass=person
objectclass=top
cn=Mark Anthony
sn=Anthony
userpassword:passw@rd123
```

## **TDS Schema**

In TDS 6.x, schema files are by default located at <InstanceLocation>/idsslapd-<instancename>/etc/

#### Schema files containing objectclasses

V3.config.oc V3.ibm.oc V3.system.oc V3.user.oc

#### Schema files containing attributes

V3.config.at V3.ibm.at V3.system.at V3.user.at

User defined schema is present in V3.modifiedschema

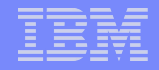

#### **Picture View of Objectclass and attributes**

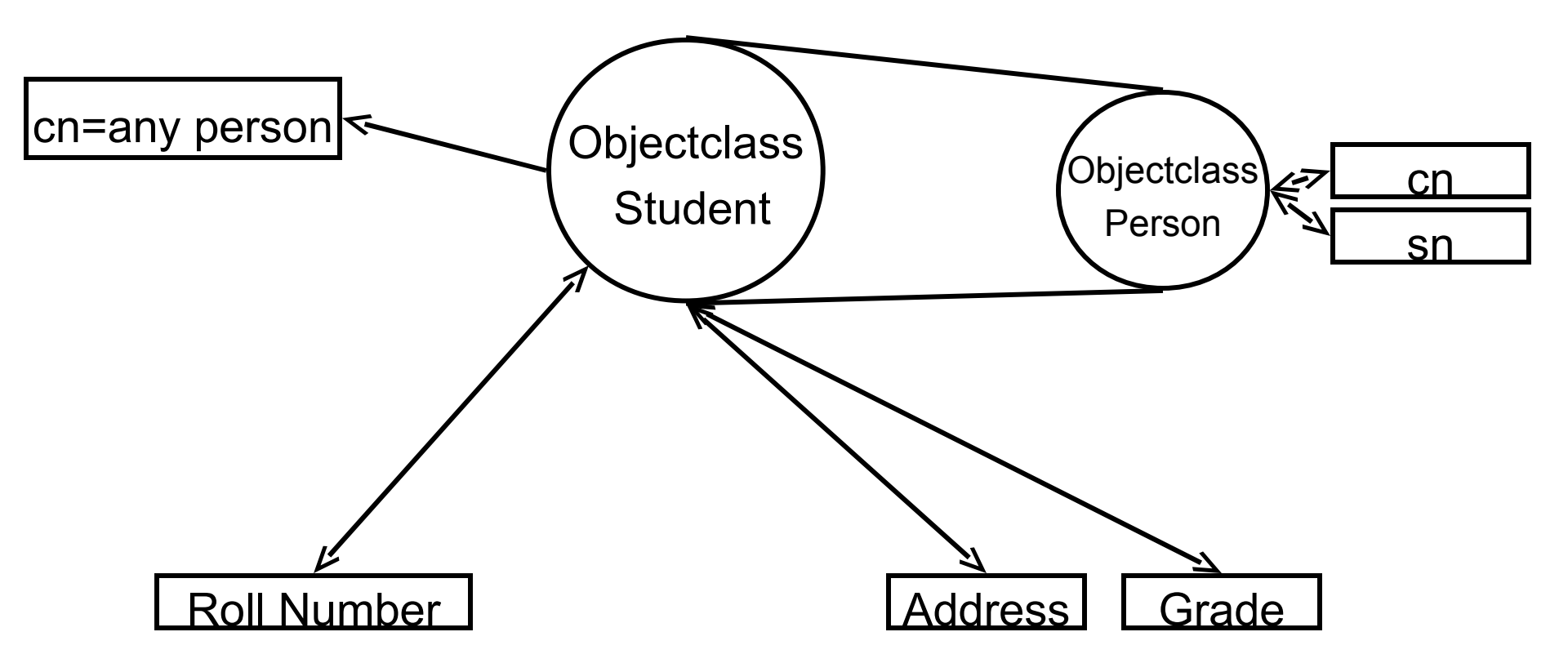

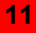

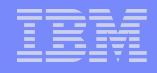

### **Object Class**

- Types of Objectclass : Structural, Abstract and Auxiliary.
- Object Class Inheritance.
- Objectclass has must and optional attributes.
- Example Objectclass :

2.5.6.6 NAME 'person' DESC 'Defines entries that generically represent people.' SUP 'top' STRUCTURAL MUST ( cn \$ sn ) MAY ( userPassword \$ telephoneNumber \$ seeAlso \$ description ) )

## **Attributes**

- Each directory entry has a set of attributes associated with it through it's object class.
- Actual data is contained in attribute.
- Example of attribute :

Attributetypes:

```
(2.5.4.35
NAME 'userPassword'
DESC 'Holds a password value for a distinguished name.'
EQUALITY 2.5.13.17
SYNTAX 1.3.6.1.4.1.1466.115.121.1.5)
```

IBMAttributetypes :

(2.5.4.35 DBNAME ('userPassword' 'userPassword') ACCESS-CLASS CRITICAL )

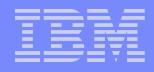

### **Directory Structure**

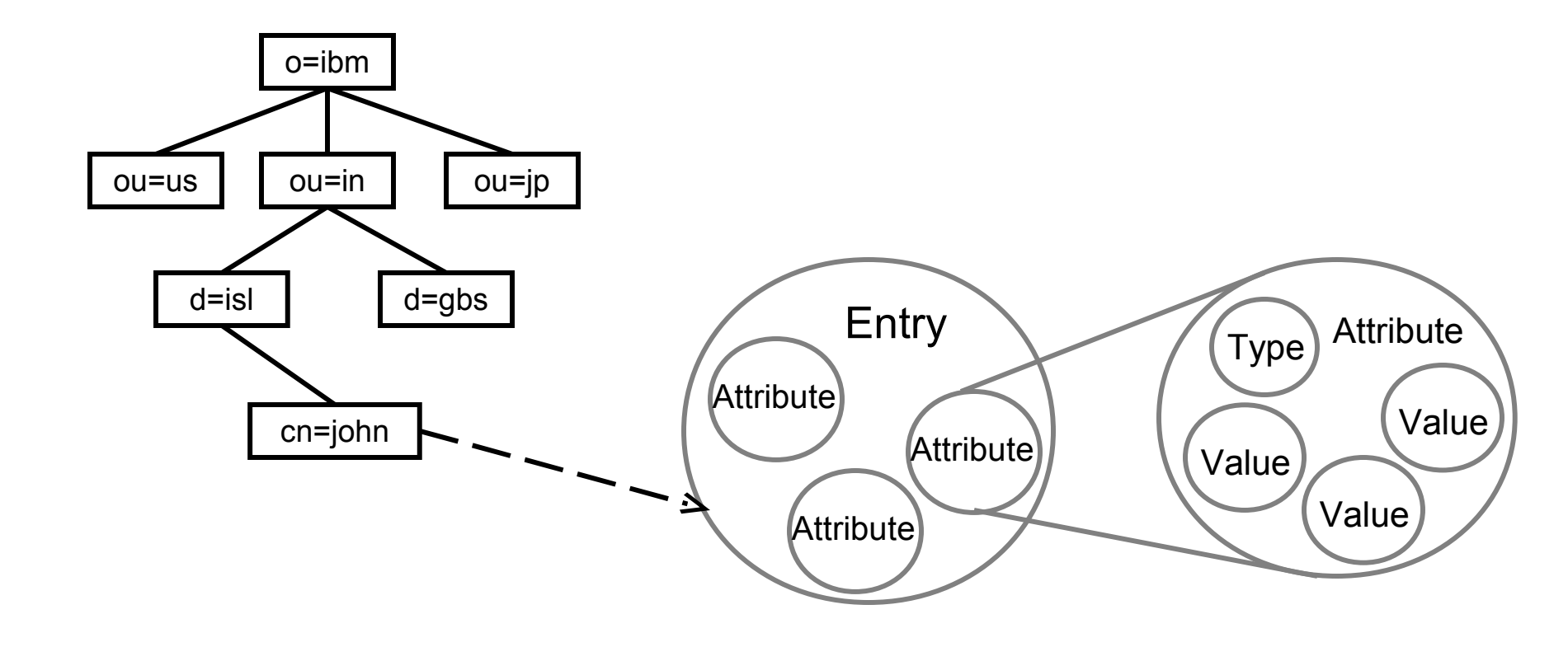

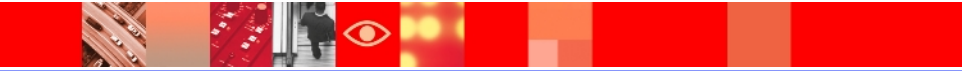

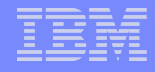

#### **Select Object Class**

././

 $\odot$ 

| Tivoli Tivoli Directory Se                                                                                                    | erver Web Administration Tool                                                                                          |                                                                                                    | IDM.                                   |
|----------------------------------------------------------------------------------------------------|----------------------------------------------------------------------------------------------------|----------------------------------------------------------------------------------------------------|----------------------------------------|
| Introduction                                                                                                    | ● 11 ▶ 127.0.0.1:389<br>Add an entry                                                                                   |                                                                                                    | User DN: cn=root 🚇  ?<br>Logfiles Help |
| <ul> <li>Server administration</li> <li>Proxy administration</li> <li>Schema management</li> <li>Schema management</li> <li>Directory management</li> <li>Add an entry</li> <li>Add an entry</li> <li>Manage entries</li> <li>Find entries</li> <li>Deleted entries</li> <li>Deleted entries</li> <li>Replication management</li> <li>Realms and templates</li> <li>Users and groups</li> <li>Logout</li> </ul> | Add Entry<br>→ Select object class<br>Select auxiliary object<br>classes<br>Required attributes<br>Optional attributes | Select object class<br>Select the type of entry to add by choosing the entry's structural object class.<br>Click Next to continue.<br>Filter object classes:<br>All Refresh<br>Structural object classes:<br>organizationalPerson<br>organizationalPole<br>organizationalIOlit<br>OS400Card |                                        |

# **Select Auxiliary Object Class**

 $\bigcirc$ 

| Tivoli Tivoli Directory Ser                                                       | ver Web Administration Tool                                                                                  |                                                                                                    | IBM.                   |
|-----------------------------------------------------------------------------------|----------------------------------------------------------------------------------------------------|----------------------------------------------------------------------------------------------------|------------------------|
| httroduction                                                                      | ⊜ □ ▶ 127.0.0.1:389                                                                                          |                                                                                                    | User DN: cn=root 🛯 🔋 🕐 |
| Diser properties                                                                  | Add an entry                                                                                                 |                                                                                                    | Logfiles Helr          |
| Server administration     Proxy administration                                    | Add Entry                                                                                                    | Select auxiliary object classes                                                                                                    |                        |
| General management     General management     General Management     Add an entry | ✓ <u>Select object class</u><br>→ <u>Select auxiliary object</u><br><u>classes</u><br>Described of this data | Select auxiliary object classes for the entry.<br>Click Next to enter the attributes of the new entry.<br>Auxiliary object classes |                        |
| Manage entries                                                                    | Optional attributes                                                                                          | Filter object classes:                                                                                                    |                        |
|                                                                                   |                                                                                                    | Available Selected<br>activeDirectoryLinkedEntry Add > [Empty]                                                                     |                        |
| Loqout                                                                            |                                                                                                    | aixAuxGroup<br>aliasObject<br>bootableDevice                                                                                       |                        |

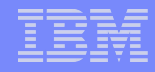

#### **Enter the attributes**

7.

| Tivoli Tivoli Directory Se                                                                                                    | erver Web Administration Tool                                                                                                    | IDM.               |
|----------------------------------------------------------------------------------------------------|----------------------------------------------------------------------------------------------------|--------------------|
| Introduction                                                                                                    | ⊌ [] ▶ 127.0.0.1:389 User                                                                                                    | DN: cn=root<br>👔 🕐 |
| Diser properties                                                                                                    | Add an entry                                                                                                    | Logfiles Help      |
| <ul> <li>User properties</li> <li>Server administration</li> <li>Proxy administration</li> <li>Schema management</li> <li>Schema management</li> <li>Add an entry</li> <li>Add an entry</li> <li>Manage entries</li> <li>Find entries</li> <li>Deleted entries</li> <li>Deleted entries</li> <li>Realms and templates</li> <li>Users and groups</li> <li>Logout</li> </ul> | Add an entry         Add Entry         ✓ Select object class         ✓ Select auxiliary object         Classes         → Required attributes         Optional attributes         Optional attributes         Parent DN:         * cn=test         0=ibm,c=us         Browse         Required attributes         Parent DN:         * cn=test         0=ibm,c=us         Browse         Required attributes         Enter the values for the attributes of the entry. For multiple values click Multiple values next attribute.         cn:         * test       Multiple values         sn:         * test       Multiple values | t to the           |

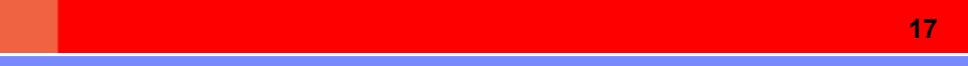

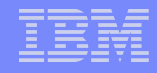

#### **Optional Attributes**

| Tivoli Tivoli Directory Se                                                                                                    | rver Web Administration Tool                                               |
|----------------------------------------------------------------------------------------------------|----------------------------------------------------------------------------|
| Tivoli Directory Set         Introduction         User properties         Server administration         Proxy administration         Schema management         Schema management         Directory management         Add an entry         Manage entries         Find entries         Deleted entries         Replication management         Realms and templates | rver Web Administration Tool User DN: cn=root                              |
| Cogout                                                                                                    | <pre>vuserPassword:<br/>Multiple values </pre> < Back Next > Finish Cancel |

## **Entry Added**

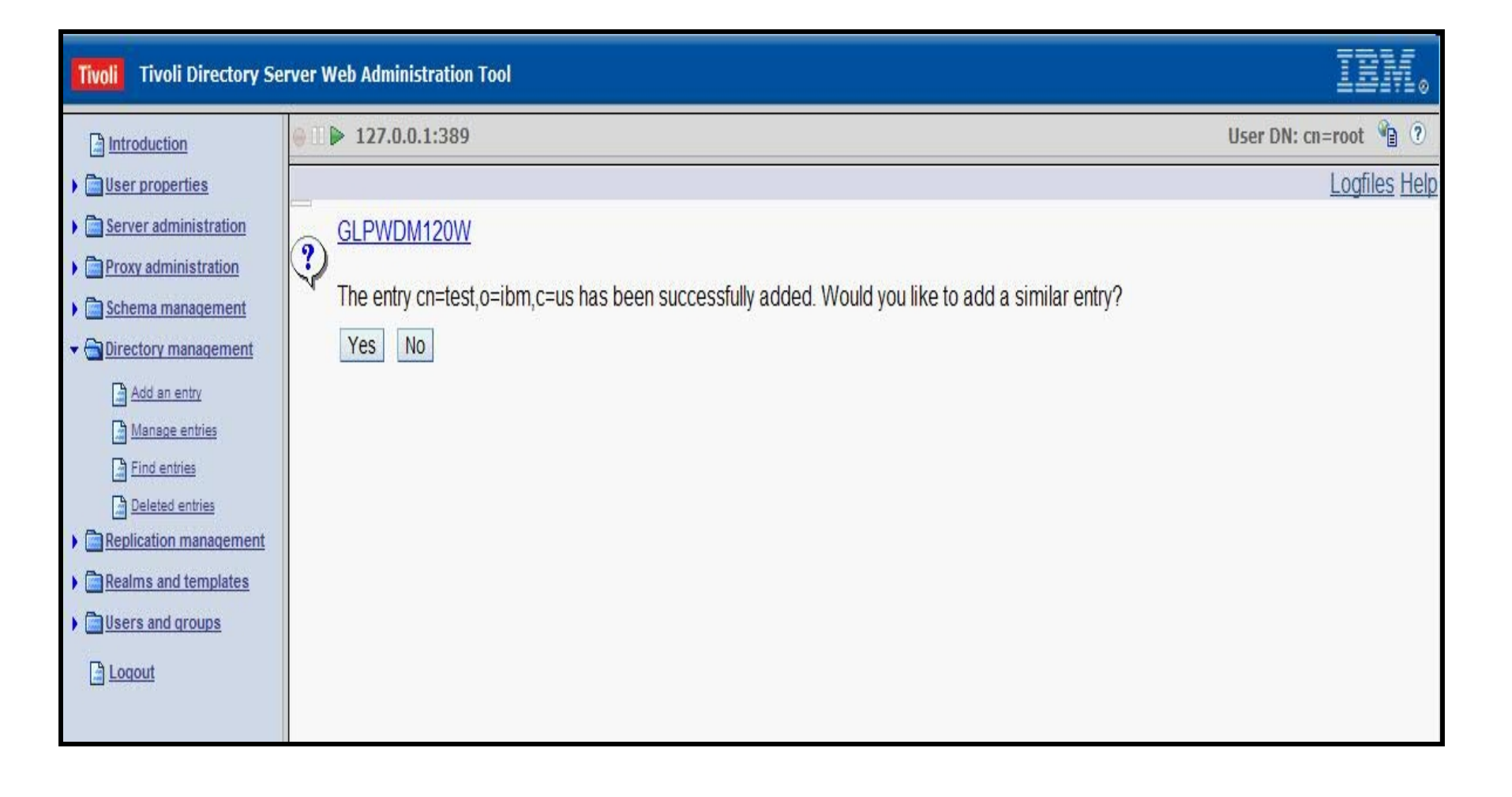

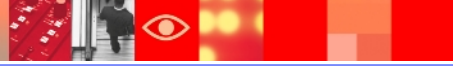

### Adding an entry via command-line

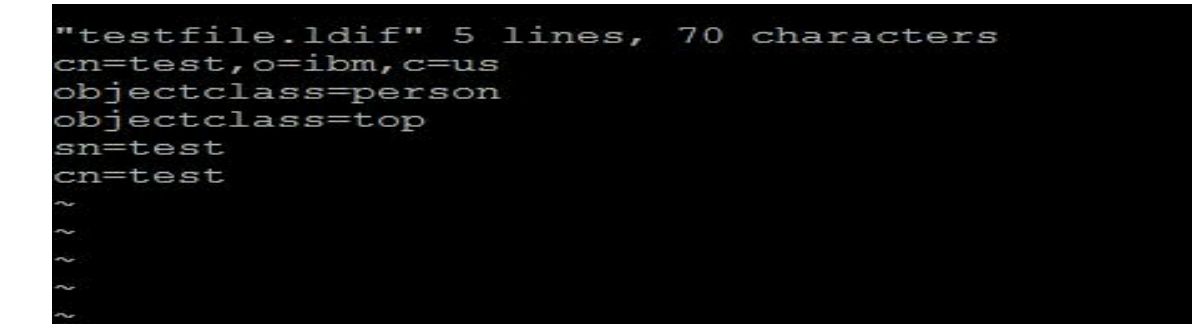

bash-3.2# idsldapadd -p 2389 -D cn=root -w root -i testfile.ldif Operation 0 adding new entry cn=test,o=ibm,c=us bash-3.2# idsldapsearch -p 2389 -D cn=root -w root -s base -b "cn=test,o=ibm,c=us" objectclass=\* cn=test,o=ibm,c=us objectclass=person objectclass=top sn=test cn=test bash-3.2#

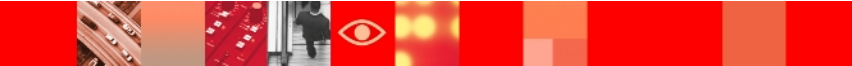

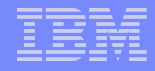

#### **Schema Management**

| Tivoli Tivoli Directory Se                                                                                                    | rver Web | Administration Tool        |            |                        | IBM.               |  |  |  |  |  |  |
|----------------------------------------------------------------------------------------------------|----------|----------------------------|------------|------------------------|--------------------|--|--|--|--|--|--|
| Introduction                                                                                                    | ⊜ ► :    | User DN: cn=root 省 🕐       |            |                        |                    |  |  |  |  |  |  |
| Diser properties                                                                                                    | Manage   | Manage object classes      |            |                        |                    |  |  |  |  |  |  |
| Gerver administration     Gerver administration                                                                                                    | View     | Add Edit                   | Copy       | Delete                 | P Go Filter        |  |  |  |  |  |  |
| ✓ Schema management                                                                                                    | Select   | Objectulass                | Type A     | Required attributes    | Optional autibules |  |  |  |  |  |  |
| Add an object class<br>Manage object classes                                                                                                    | 0        | accessGroup                | Structural | cn 🔹                   | businessCategory - |  |  |  |  |  |  |
| Add an attribute                                                                                                    | С        | accessRole                 | Structural | cn 🔹                   | businessCategory - |  |  |  |  |  |  |
| Manage attributes                                                                                                    | 0        | account                    | Structural | objectClass -          | description -      |  |  |  |  |  |  |
| View syntaxes                                                                                                    | С        | activeDirectoryLinkedEntry | Auxiliary  | objectClass -          | adDn 💌             |  |  |  |  |  |  |
| Manage encrypted attribute     Directory management                                                                                                    | 0        | AlXaccessGroup             | Structural | gid 💌                  | AIXGroupAdminList  |  |  |  |  |  |  |
| Carter Provide Action Provided Action Provided Action Pro | С        | AIXAccessRoles             | Structural | objectClass -          | AIXScreens         |  |  |  |  |  |  |
| Realms and templates                                                                                                    | С        | AIXAccount                 | Structural | gid 👻                  | adminGroupNames 💌  |  |  |  |  |  |  |
| Logout                                                                                                    | С        | AIXAdmin                   | Structural | objectClass -          | AIXAdminGroupId -  |  |  |  |  |  |  |
|                                                                                                    | C        | aixAuxAccount              | Auxiliary  | objectClass -          | adminGroupNames 🔹  |  |  |  |  |  |  |
|                                                                                                    | С        | aixAuxGroup                | Auxiliary  | objectClass -          | alXGroupAdminList  |  |  |  |  |  |  |
|                                                                                                    | C        | alias                      | Structural | aliasedObjectName -    | [Empty] 💌          |  |  |  |  |  |  |
|                                                                                                    | C        | aliasObject                | Auxiliary  | aliasedObjectName -    | [Empty] -          |  |  |  |  |  |  |
|                                                                                                    | С        | applicationEntity          | Structural | cn 💽                   | description        |  |  |  |  |  |  |
|                                                                                                    | С        | applicationProcess         | Structural | cn 💌                   | description -      |  |  |  |  |  |  |
|                                                                                                    | C        | automount                  | Structural | automountInformation - | description -      |  |  |  |  |  |  |
|                                                                                                    | С        | automountMap               | Structural | automountMapName       | description 💌      |  |  |  |  |  |  |
|                                                                                                    | 2        |                            |            |                        |                    |  |  |  |  |  |  |

1:1

 $\bigcirc$ 

### Schema Management (Continued)

### Schema Management (Continued)

| Tivoli Tivoli Directory Server W                                         | eb Admin          | istration Tool                                                  |                                        |                |                            |                |  |  |  |  |  |
|--------------------------------------------------------------------------|-------------------|-----------------------------------------------------------------|----------------------------------------|----------------|----------------------------|----------------|--|--|--|--|--|
| Introduction                                                             |                   | 127.0.0.1:389                                                   |                                        |                |                            | User DN: cn=ro |  |  |  |  |  |
| Garage Strategy User properties                                          | Manage attributes |                                                                 |                                        |                |                            |                |  |  |  |  |  |
| Gerver administration     Proxy administration                           | View              | View Add Edit Copy Delete 👯 🜮 🖉 📷 🏟 Select Action 🔽 Go 🗸 Filter |                                        |                |                            |                |  |  |  |  |  |
| ✓                                                                        | Select            | Name ^                                                          | Syntax ^                               | Multi-valued ^ | Object classes             |                |  |  |  |  |  |
| Add an object class<br>Manage object classes                             | C                 | abstract                                                        | Directory<br>String syntax             | True           | document 💌                 |                |  |  |  |  |  |
| Add an attribute Manage attributes Manage attributes View matching rules | с                 | acceleratorCapabilities                                         | Integer syntax<br>- integral<br>number | True           | cimVideoController 💌       |                |  |  |  |  |  |
| View syntaxes     Manage encrypted attributes     Directory management   | C                 | <u>accessHint</u>                                               | DN -<br>distinguished<br>name          | True           | ePerson 💌                  |                |  |  |  |  |  |
| Replication management     Realms and templates                          | 0                 | accessList                                                      | Directory<br>String syntax             | True           | eUNIXPrintQueue 💌          |                |  |  |  |  |  |
| Gers and groups     Logout                                               | C                 | <u>accountHint</u>                                              | DN -<br>distinguished<br>name          | True           | eDominoUser -              |                |  |  |  |  |  |
|                                                                          | С                 | <u>accountService</u>                                           | DN -<br>distinguished<br>name          | False          | eGSOaccount 💌              |                |  |  |  |  |  |
|                                                                          | C                 | <u>AccountSuffix</u>                                            | DN -<br>distinguished<br>name          | False          | eDominoInitialPopulation - |                |  |  |  |  |  |
|                                                                          | C                 | aci                                                             | Binary - octet<br>string               | True           | LDAPServer                 |                |  |  |  |  |  |
|                                                                          | 0                 | aclEntry                                                        | Directory<br>String syntax             | True           | [Empty] 💌                  |                |  |  |  |  |  |
|                                                                          | C                 | aclPropagate                                                    | Boolean -<br>TRUE/FALSE                | True           | [Empty] 💌                  |                |  |  |  |  |  |
|                                                                          | 0                 | aclSource                                                       | DN -<br>distinguished                  | True           | [Empty] •                  |                |  |  |  |  |  |

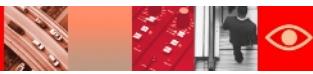

### Schema Management (Continued)

| Tivoli Tivoli Directory Serv                                                                                                    | ver Web Administration Tool                                                                                                    | IBM.                 |
|----------------------------------------------------------------------------------------------------|----------------------------------------------------------------------------------------------------|----------------------|
| A Introduction                                                                                                    | ⊜ ∏ ▶ 127.0.0.1:389                                                                                                    | User DN: cn=root 省 🕐 |
| Diser properties                                                                                                    | Edit attribute: 'abstract'                                                                                                    | Logfiles Help        |
| <ul> <li>Server administration</li> <li>Proxy administration</li> <li>Schema management</li> <li>Add an object classs</li> <li>Add an attribute</li> <li>Add an attribute</li> <li>Add an attribute</li> <li>Manage attributes</li> <li>Yiew matching rules</li> <li>Yiew syntaxes</li> <li>Manage encypted attributes</li> <li>Manage and templates</li> <li>Second groups</li> <li>Logout</li> </ul> | General properties       General         IBM extensions       Attribute name:       Ebstract         Description:       Provides an abstract of a document entry.         OID:       1.3.18.0.2.4.708         Superior attribute:       Image: Syntax:         Directory String syntax       Image: Syntax:         Directory String syntax       Image: Syntax:         Attribute length:       500         If Allow multiple values       Image: Syntax:         Substring:       Image: Syntax:         Substring:       Image: Syntax: |                      |

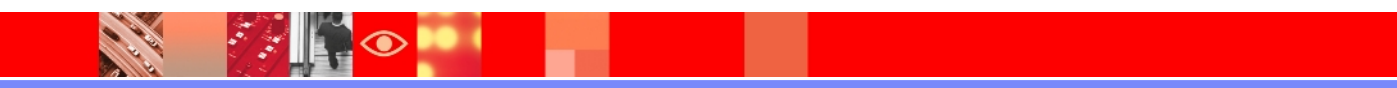

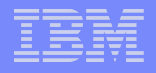

## **Schema Implementation**

- >Schema definitions are stored in files.
- Configuration file (ibmslapd.conf) lists schema files.
- LDAP clients can access the directory schema by performing a search of all objects under the cn=schema suffix

```
dn: cn=Schemas, cn=Configuration
cn: Schemas
objectclass: top
objectclass: container
dn: cn=IBM Directory, cn=Schemas, cn=Configuration
cn: IBM Directory
ibm-slapdIncludeSchema: /home/ldapdb2/idsslapd-ldapdb2/etc/V3.config.at
ibm-slapdIncludeSchema: /home/ldapdb2/idsslapd-ldapdb2/etc/V3.config.oc
ibm-slapdIncludeSchema: /home/ldapdb2/idsslapd-ldapdb2/etc/V3.ibm.at
ibm-slapdIncludeSchema: /home/ldapdb2/idsslapd-ldapdb2/etc/V3.ibm.oc
ibm-slapdIncludeSchema: /home/ldapdb2/idsslapd-ldapdb2/etc/V3.system.at
ibm-slapdIncludeSchema: /home/ldapdb2/idsslapd-ldapdb2/etc/V3.system.oc
ibm-slapdIncludeSchema: /home/ldapdb2/idsslapd-ldapdb2/etc/V3.user.at
ibm-slapdIncludeSchema: /home/ldapdb2/idsslapd-ldapdb2/etc/V3.user.oc
ibm-slapdIncludeSchema: /home/ldapdb2/idsslapd-ldapdb2/etc/V3.ldapsyntaxes
ibm-slapdIncludeSchema: /home/ldapdb2/idsslapd-ldapdb2/etc/V3.matchingrules
ibm-slapdSchemaAdditions: /home/ldapdb2/idsslapd-ldapdb2/etc/V3.modifiedschema
#ibm-slapdSchemaCheck must be one of none/V2/V3/V3 lenient
ibm-slapdSchemaCheck: V3 lenient
objectclass: top
objectclass: ibm-slapdConfigEntry
objectclass: ibm-slapdSchema
```

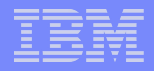

## Access Control Lists

### What does Authorization mean?

- Authorization is the concept of allowing access to resources only to those permitted to use them.
- Authorization is a process that protects computer resources by only allowing those resources to be used by resource consumers that have been granted authority to use them.
- Authorization is finding out if the person, once identified, is permitted to have the resource. This is usually determined by finding out if that person is a part of a particular group, if that person has paid admission, or has a particular level of security clearance.

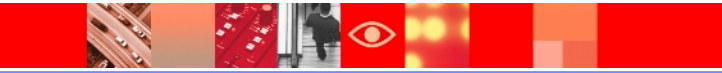

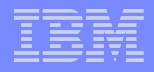

### In terms of Directories

- A feature to protect information stored in LDAP directory.
- Access control lists are means of controlling or restricting users from accessing different parts of the directory.
- Access control lists provide a means to protect information stored in a LDAP directory.
- Administrators use ACLs to restrict access to different portions of the directory, or specific directory entries.

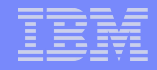

#### How can we provide access to an entry?

#### Administrators can define access for,

1. Specific User

2. Group

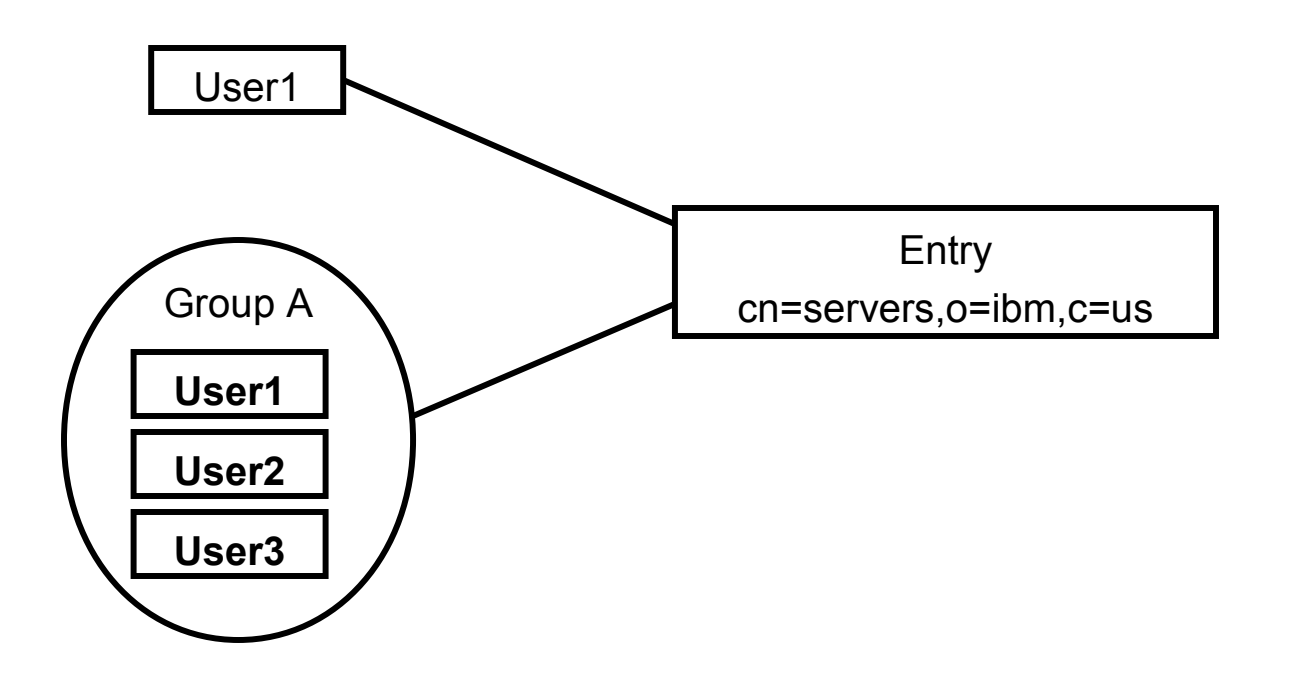

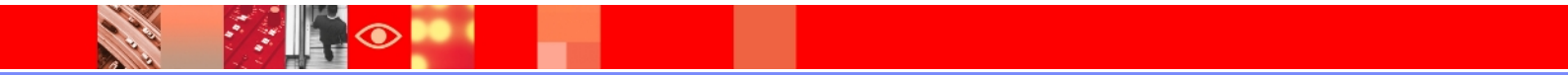

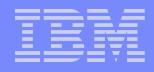

### Access Control Model

The access control model defines two sets of attributes:

- > The entryOwner information.
  - Controls which subjects can define the ACIs
- The Access Control Information (ACI)
   Defines a subject's permission

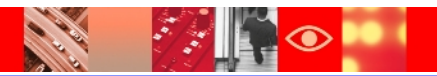

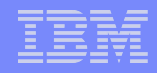

## **EntryOwner Information**

- The entryOwner information controls which subjects can define the ACIs.
- > An entry Owner has full access rights to the target object.
- Attributes those define entry ownership :

entryOwner - Explicitly defines an entry owner.

ownerPropagate - Specifies whether the permission set is propagated to the subtree descendant entries.

- The entry owners have complete permissions to perform any operation on the object regardless of the aclEntry.
- The entry owners are the only ones who are permitted to administer the aclEntries for that object.

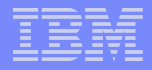

# **Access Control Information**

- The ACI defines a subject's permission to perform a given operation against certain LDAP objects.
- ➤ Ways to define ACI's

Non-filtered ACLs

Filtered ACLs

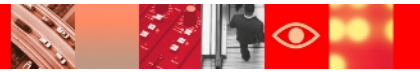

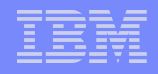

# **Non-filtered ACLs**

- It may be propagated to none or all of its descendant entries.
- Non-filtered ACL applies explicitly to the directory entry that contains them.
- $\succ$  The default behavior of the non-filtered ACL is to propagate.
- Attributes that define non-filtered ACLs are:

aclEntry - Defines a permission set.

aclPropagate - Specifies whether the permission set is propagated to the subtree descendant entries.

Non-filtered ACLs inherently propagate to any comparison matched objects in the associated subtree and aclPropagate attribute is used to stop propagation of nonfilter ACLs.

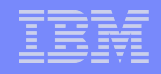

## **Filtered ACLs**

- Filter based ACLs use a specified object filter to select the directory entries to which they apply.
- The default behavior of filter-based ACLs to accumulate from the lowest containing entry, upward along the ancestor entry chain, to the highest containing entry in the DIT.
- The effective access is calculated as the union of the access rights granted, or denied, by the constituent ancestor entries.
- > Attributes that define non-filtered ACLs are:

ibm-filterAclEntry -

- Same format as aclEntry, with the addition of an object filter component.

ibm-filterAclInheritThe -

- Associated ceiling attribute.

-By default it is set to true. When set to false, it terminates the accumulation.

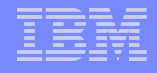

#### Working with ACLs

#### Edit ACL entry

| Tivoli Tivoli Directory Serve                                                                                                    | r Web Adı | ministratio                           | n Tool           |          |        |                            |                |                                  |       |            |                                                                                                    | IBM.          |
|----------------------------------------------------------------------------------------------------|-----------|---------------------------------------|------------------|----------|--------|----------------------------|----------------|----------------------------------|-------|------------|----------------------------------------------------------------------------------------------------|---------------|
| Introduction                                                                                                    |           | ● II ▶ 127.0.0.1:389 User DN: cn=root |                  |          |        |                            |                |                                  |       | n=root 🛍 🤉 |                                                                                                    |               |
| Diser properties                                                                                                    | Manage    | entries                               |                  |          |        |                            |                |                                  |       |            |                                                                                                    | Logfiles Help |
| Server administration                                                                                                    | Current I | ocation :                             |                  |          |        |                            |                |                                  |       |            |                                                                                                    |               |
| Proxy administration                                                                                                    | Idap://12 | 7.0.0.1:38                            | 39 > o=ib        | m,c=us   |        |                            |                |                                  |       |            |                                                                                                    |               |
| <u>Schema management</u>                                                                                                    | Expa      | nd Fi                                 | nd               | Add      | Edit a | ttributes                  | Delete 🛱       | R # \$                           | 88    | *          | Select Action                                                                                                    | Go            |
| Add an entry                                                                                                    | Select    | Expand                                | RDN ^            | Object c | lass ^ | Created ^                  | Last modified  | <ul> <li>Last modifie</li> </ul> | ed by | <u> </u>   | Select Action                                                                                                    |               |
| <u> Manage entries</u> <u> Find entries</u>                                                                                                    |           |                                       | <u>cn=shruti</u> | person   |        | May 17,<br>2011            | May 17, 2011   | CN=ROOT                          |       |            | Find<br>Add<br>Edit attributes                                                                                                    |               |
| Centre of thirts      Centre of the second second sec | V         |                                       | <u>cn=test</u>   | person   |        | May 16,<br>2011            | May 16, 2011   | CN=ROOT                          |       |            | Manage Members<br>Manage Memberships                                                                                                    |               |
| Users and groups                                                                                                    |           |                                       | cn=test1         | person   |        | May 17,                    | May 17, 2011   | CN=ROOT                          |       |            | Delete                                                                                                    |               |
| - Logout                                                                                                    | Page      | e 1 of 1                              |                  |          | Total: | 3 <sup>011</sup> Filtered: | 3 Displayed: 3 |                                  |       |            | Edit ACL                                                                                                    |               |
| A Logout                                                                                                    | Close     |                                       |                  |          |        |                            |                |                                  |       |            | Set password policy<br>Add auxiliary class<br>Delete auxiliary class<br>Table Actions<br>Select All<br>Deselect All<br>Show Filter Row<br>Clear All Filters<br>Edit Sort<br>Clear All Sorts |               |

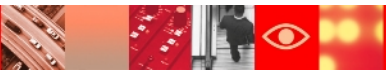

 $\bigcirc$ 

# Working with ACLs (Continued)

#### **Effective ACLs**

| Tivoli Tivoli Directory Serv                                                                                                    | er Web Administration Tool                                             |                                                                                                    | Ī               |
|----------------------------------------------------------------------------------------------------|------------------------------------------------------------------------|----------------------------------------------------------------------------------------------------|-----------------|
| Introduction                                                                                                    | ⊜ ∏▶ 127.0.0.1:389                                                     |                                                                                                    | User DN: cn=roo |
| Diser properties                                                                                                    | Edit ACL: o=ibm,c=us                                                   | S                                                                                                    | Logf            |
| <ul> <li>Server administration</li> <li>Proxy administration</li> <li>Schema management</li> <li>Schema management</li> <li>Directory management</li> <li>Add an entry</li> <li>Add an entry</li> <li>Manage entries</li> <li>Find entries</li> <li>Deleted entries</li> <li>Deleted entries</li> <li>Replication management</li> <li>Realms and templates</li> <li>Users and groups</li> <li>Logout</li> </ul> | Effective ACLs Effective owners Non-filtered ACLs Filtered ACLs Owners | Effective ACLs Click Refresh to retrieve the effective ACLs. This might take a long time to display Refresh View Go Go Select Subject DN Subject type C cn=anybody group |                 |

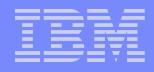

# Working with ACLs (Continued)

#### Effective owners

| Tivoli Tivoli Directory Serve | er Web Administration Tool |                         | 1    |  |  |  |  |
|-------------------------------|----------------------------|-------------------------|------|--|--|--|--|
| Introduction                  | ● 11 ▶ 127.0.0.1:389       |                         |      |  |  |  |  |
| Diser properties              | Edit ACL: o=ibm,c=us       |                         | Logf |  |  |  |  |
| <u>Server administration</u>  | Effective ACLs             | Effective owners        |      |  |  |  |  |
| Carlos Administration         | Effective owners           | Subject DN Subject type |      |  |  |  |  |
| Schema management             | Non-filtered ACLs          |                         |      |  |  |  |  |
| Add an entry                  | Filtered ACLs              | cn=root access-id       |      |  |  |  |  |
| Manage entries                | <u>Owners</u>              |                         |      |  |  |  |  |
| Find entries                  |                            |                         |      |  |  |  |  |
| Deleted entries               |                            |                         |      |  |  |  |  |
| Realms and templates          |                            |                         |      |  |  |  |  |
| Organization                  |                            |                         |      |  |  |  |  |
| Loqout                        |                            |                         |      |  |  |  |  |
|                               |                            |                         |      |  |  |  |  |
|                               |                            |                         |      |  |  |  |  |
|                               |                            |                         |      |  |  |  |  |
|                               |                            |                         |      |  |  |  |  |
|                               | OK Cancel                  |                         |      |  |  |  |  |

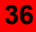
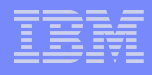

 $\bigcirc$ 

#### Non-filtered ACLs

| Tivoli Tivoli Directory Se                                                                                                    | erver Web Administration Tool                                                               |                                                                                                    |
|----------------------------------------------------------------------------------------------------|---------------------------------------------------------------------------------------------|----------------------------------------------------------------------------------------------------|
| Introduction                                                                                                    | ⊜ ]] ▶ 127.0.0.1:389                                                                        | User DN: cn=roc                                                                                                    |
| <ul> <li>Introduction</li> <li>User properties</li> <li>Server administration</li> <li>Proxy administration</li> <li>Schema management</li> <li>Schema management</li> <li>Schema management</li> <li>Charles and an entry</li> <li>Manage entries</li> <li>Find entries</li> <li>Deleted entries</li> <li>Replication management</li> <li>Realms and templates</li> <li>Users and groups</li> <li>Logout</li> </ul> | Edit ACL: o=ibm,c=us Effective ACLs Effective owners Non-filtered ACLs Filtered ACLs Owners | Non-filtered ACLs         This entry inherits ACLs from default. Adding ACLs to this entry will override all inherited ACLs.         Propagate ACLs         Access control list         Add.       Edit         Remove       Remove all         Select       Subject DN         Subject DN       Subject type         None       Image: Control list |
|                                                                                                    | OK Cancel                                                                                   |                                                                                                    |

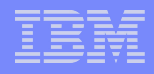

#### Adding access rights

2 8

| Tivoli Directory Server Web Administration Tool |                                                   |                 |  |  |
|-------------------------------------------------|---------------------------------------------------|-----------------|--|--|
| Introduction                                    | ● 11 ▶ 127.0.0.1:389                              | User DN: cn=roc |  |  |
| Carter properties                               | Add access rights: o=ibm,c=us                     | Logf            |  |  |
| Carter administration                           | Subject DN:                                       |                 |  |  |
| Proxy administration                            | cn=test1,o=ibm,c=us                               |                 |  |  |
| Chema management                                | Subject type:                                     |                 |  |  |
| <ul> <li><u>Directory management</u></li> </ul> | access-id 💆                                       |                 |  |  |
| Add an entry                                    | Rights                                            |                 |  |  |
| Manage entries                                  | Add child:                                        |                 |  |  |
| Deleted entries                                 | grant -                                           |                 |  |  |
| Replication management                          | Delete entry:                                     |                 |  |  |
| Calms and templates                             |                                                   |                 |  |  |
| Disers and groups                               | Security class access rights                      |                 |  |  |
| Logout                                          |                                                   |                 |  |  |
|                                                 | Grant all Deny all Clear all T M Select Action Go |                 |  |  |
|                                                 | Security class Read Write Search Compare          |                 |  |  |
|                                                 |                                                   |                 |  |  |
|                                                 | sensitive                                         |                 |  |  |
|                                                 |                                                   |                 |  |  |
|                                                 |                                                   |                 |  |  |
|                                                 | system                                            |                 |  |  |
|                                                 |                                                   |                 |  |  |
|                                                 | abstract  Define                                  |                 |  |  |
|                                                 | Attribute access rights                           |                 |  |  |
|                                                 | The select Action Go                              |                 |  |  |
|                                                 | Select Attribute Read Write Search Compare        |                 |  |  |
|                                                 | ii                                                |                 |  |  |
|                                                 |                                                   |                 |  |  |
|                                                 |                                                   |                 |  |  |

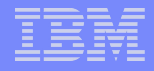

| Introduction       User properties         Image: Server administration       Effective ACLs         Proxy administration       Effective ACLs         Image: Server administration       Effective ACLs         Image: Server administration       Effective ACLs | Tivoli Tivoli Directory Se                                                                                                    | erver Web Administration Tool                                                                                                    |
|----------------------------------------------------------------------------------------------------|----------------------------------------------------------------------------------------------------|----------------------------------------------------------------------------------------------------|
| • User properties         • Server administration         • Proxy administration         • Schema management         • Directory management         • Management         • Management         • Management         • Readmas and templates         • Management         • Readmas and templates         • Users and aroups         • Users and aroups                                                                                                    | Introduction                                                                                                    | ● 11 ▶ 127.0.0.1:389 User DN: cn=ro                                                                                                    |
| OK Cancel                                                                                                    | <ul> <li>User properties</li> <li>Server administration</li> <li>Proxy administration</li> <li>Schema management</li> <li>Schema management</li> <li>Directory management</li> <li>Add an entry</li> <li>Manage entries</li> <li>Find entries</li> <li>Deleted entries</li> <li>Replication management</li> <li>Realms and templates</li> <li>Users and groups</li> <li>Logout</li> </ul> | Edit ACL: o=ibm,c=us       Log         Effective ACLs       Non-filtered ACLs         Effective owners       IF Propagate ACLs         Access control list       Access control list         Owners       Select Subject DN         Subject TDN       Subject type         C       cn=test1,o=ibm,c=us         OK       Cancel |

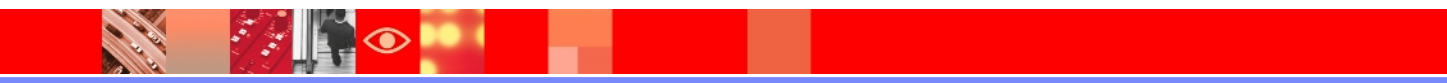

#### **Filtered ACLs**

12

| Tivoli Directory Server Web Administration Tool |                      |                                                   |  |  |  |
|-------------------------------------------------|----------------------|---------------------------------------------------|--|--|--|
| Introduction                                    | ● [] ▶ 127.0.0.1:389 | User DN: cn=roc                                   |  |  |  |
| Diser properties                                | Edit ACL: o=ibm,c=us | Logf                                              |  |  |  |
| Server administration                           | Effective ACLs       | Filtered ACLs                                     |  |  |  |
| Contraction                                     | Effective owners     |                                                   |  |  |  |
| Schema management                               | Non-filtered ACLs    | Accumulate filtered ACLs:                         |  |  |  |
| Add an entry                                    | Filtered ACLs        | Not specified                                     |  |  |  |
| Manage entries                                  | <u>Owners</u>        | CTrue                                             |  |  |  |
| Find entries                                    |                      | C False                                           |  |  |  |
| Deleted entries                                 |                      | Access control list                               |  |  |  |
| Realms and templates                            |                      | Add Edit Remove Remove all 🔭 🏕 Select Action 🔻 Go |  |  |  |
| Organization                                    |                      | Select   Subject DN   Subject type                |  |  |  |
| Loqout                                          |                      | None                                              |  |  |  |
| 1.11                                            |                      |                                                   |  |  |  |
|                                                 |                      |                                                   |  |  |  |
|                                                 |                      |                                                   |  |  |  |
|                                                 |                      |                                                   |  |  |  |
|                                                 | OK Cancel            |                                                   |  |  |  |

:/:/ 📭 👁

# Working with ACLs (Continued)

#### Owners :

| Tivoli Tivoli Directory Se                                                                                                    | erver Web Administration Tool                                          | li de la companya de la companya de la companya de la companya de la companya de la companya de la companya de                                                                                                    |
|----------------------------------------------------------------------------------------------------|------------------------------------------------------------------------|----------------------------------------------------------------------------------------------------|
| Introduction                                                                                                    | ⊜ [] ▶ 127.0.0.1:389                                                   | User DN: cn=roc                                                                                                    |
| Diser properties                                                                                                    | Edit ACL: o=ibm,c=us                                                   | Logf                                                                                                    |
| <ul> <li><u>Oser properties</u></li> <li><u>Server administration</u></li> <li><u>Proxy administration</u></li> <li><u>Schema management</u></li> <li><u>Schema management</u></li> <li><u>Directory management</u></li> <li><u>Manage entries</u></li> <li><u>Find entries</u></li> <li><u>Peleted entries</u></li> <li><u>Replication management</u></li> <li><u>Realms and templates</u></li> <li><u>Users and groups</u></li> <li><u>Logout</u></li> </ul> | Effective ACLs Effective owners Non-filtered ACLs Filtered ACLs Owners | Owners         This entry inherits Owners from default . Adding owners to this entry will override all inherited owners.         Propagate owner         Subject DN:       Subject type:         cn=test1,o=ibm,c=us       access-id          Remove       Remove all          Select       Subject type         None |
|                                                                                                    | OK Cancel                                                              |                                                                                                    |

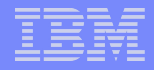

| Tivoli Tivoli Directory S                                                                                                    | erver Web Administration Tool |                                                                                                    |
|----------------------------------------------------------------------------------------------------|-------------------------------|----------------------------------------------------------------------------------------------------|
| Introduction                                                                                                    | ⊜ 🗌 🕨 127.0.0.1:389           | User DN: cn=roc                                                                                         |
| Diser properties                                                                                                    | Edit ACL: o=ibm,c=us          | Logf                                                                                                    |
| <u>Server administration</u>                                                                                                    | Effective ACLs                | Owners                                                                                                  |
| Carl Seture and Seture and S | Effective owners              | This entry inherits Owners from default. Adding owners to this entry will override all inherited owners |
| Schema management     Schema management                                                                                                    | Non-filtered ACLs             | Pronagate owner                                                                                         |
| Add an entry                                                                                                    | Filtered ACLs                 | Subject DN: Subject type:                                                                               |
| Manage entries                                                                                                    | Owners                        | access-id  Add                                                                                          |
| Eind entries                                                                                                    | -                             | Remove Remove all 📑 😰 Select Action 🔽 Go                                                                |
| Deleted entries                                                                                                    |                               | Select Subject DN Subject type                                                                          |
| Realms and templates                                                                                                    |                               |                                                                                                    |
| Disers and groups                                                                                                    |                               | C cn=test1,o=ibm,c=us access-id                                                                         |
| Logout                                                                                                    |                               |                                                                                                    |
|                                                                                                    |                               |                                                                                                    |
|                                                                                                    |                               |                                                                                                    |
|                                                                                                    |                               |                                                                                                    |
|                                                                                                    |                               |                                                                                                    |
|                                                                                                    |                               |                                                                                                    |
|                                                                                                    | OK Cancel                     |                                                                                                    |

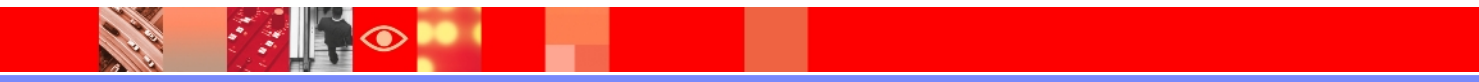

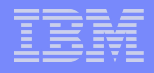

### **Password Policy**

- Password policy is a set of rules that controls how passwords are used and administered in IBM Tivoli Directory Server.
- These rules are made to ensure that users change their passwords periodically, and that the passwords meet the organization's syntactic password requirements.
- These rules can also restrict the reuse of old passwords and ensure that users are locked out after a defined number of failed bind attempts
- $\succ$  First focus : minimize threat of intruders.
- Second focus : enforce password syntax rules

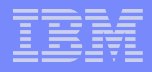

## Multiple password policies

- Tivoli Directory Server 6.0 users had a restriction that they could only configure a global password policy with the entry cn=pwdpolicy.
- With the release of TDS 6.1 and onwards, multiple options are available for password policies.
  - Global password policy
  - Individual password policy
  - Group password policy

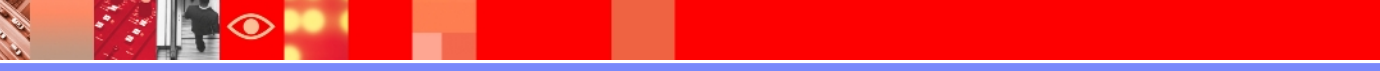

## **Password Policy Attributes**

- ➢ pwdMinAge
- pwdMaxAge
- pwdMinLength
- pwdExpireWarning
- pwdGraceLoginLimit
- pwdLockoutDuration
- pwdMaxFailure
- pwdFailureCountInterval
- pwdMustChange
- pwdAllowUserChange
- pwdSafeModify
- passwordMinAlphaChars
- passwordMinOtherChars
- passwordMaxRepeatedChars
- passwordMinDiffChars

### Password policy operational attributes

- > **pwdChangedTime** Contains the time the password was last changed.
- pwdAccountLockedTime Contains the time at which the account was locked. If the account is not locked, this attribute is not present.
- pwdExpirationWarned Contains the time at which the password expiration warning was first sent to the client.
- pwdFailureTime A multi-valued attribute containing the times of previous consecutive login failures. If the last login was successful, this attribute is not present.
- pwdGraceUseTime A multi-valued attribute containing the times of the previous grace logins.
- **pwdReset** Contains the value TRUE if the password has been reset and must be changed by the user. The value is FALSE or not present otherwise.
- ibm-pwdAccountLocked Indicates that the account has been administratively locked.

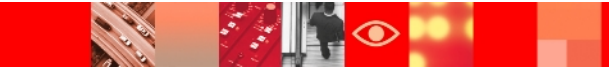

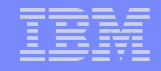

bash-3.2# idsldapsearch -D cn=root -w root -p 3389 -b "cn=pwdpolicy, cn=ibmPolicies" objectclass=\* | grep ibm-pwdPolicy objectclass=ibm-pwdPolicyExt ibm-pwdPolicy=false bash-3.2#

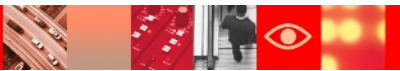

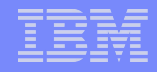

Enabling Group and individual password policy

bash-3.2# idsldapmodify -D cn=root -w root -p 3389 -k
dn: cn=pwdpolicy,cn=ibmPolicies
ibm-pwdpolicy:true
ibm-pwdGroupAndIndividualEnabled:true

Operation 0 modifying entry cn=pwdpolicy,cn=ibmPolicies

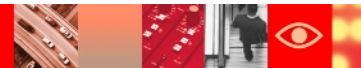

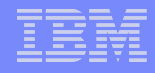

**Define Group Password Policy** 

```
bash-3.2# idsldapadd -D cn=root -w root -p 3389 -k
dn:cn=group pwd policy, cn=ibmPolicies
objectclass: container
objectclass: pwdPolicy
objectclass: ibm-pwdPolicyExt
objectclass: top
cn:group pwd policy
pwdAttribute: userPassword
pwdGraceLoginLimit: 1
pwdLockoutDuration: 30
pwdMaxFailure: 2
pwdFailureCountInterval: 5
pwdMaxAge: 999
pwdExpireWarning: 0
pwdMinLength: 8
pwdLockout: true
pwdAllowUserChange: true
pwdMustChange: false
ibm-pwdpolicy:true
```

Operation 0 adding new entry cn=group\_pwd\_policy,cn=ibmPolicies

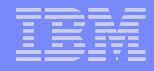

#### **Define Individual Password Policy**

| bash-3.2# idsldapadd -D cn=root -w root -p 3389 -k |
|----------------------------------------------------|
| dn:cn=individual1_pwd_policy,cn=ibmPolicies        |
| objectclass: container                             |
| objectclass: pwdPolicy                             |
| objectclass: ibm-pwdPolicyExt                      |
| objectclass: top                                   |
| cn:individual1_pwd_policy                          |
| pwdAttribute: userPassword                         |
| pwdGraceLoginLimit: 3                              |
| pwdLockoutDuration: 50                             |
| pwdMaxFailure: 3                                   |
| pwdFailureCountInterval: 7                         |
| pwdMaxAge: 500                                     |
| pwdExpireWarning: 0                                |
| pwdMinLength: 5                                    |
| pwdLockout: true                                   |
| pwdAllowUserChange: true                           |
| pwdMustChange: false                               |
| ibm-pwdpolicy:true                                 |
|                                                    |

Operation 0 adding new entry cn=individual1\_pwd\_policy,cn=ibmPolicies

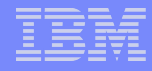

Associating an individual password policy with a user.

```
bash-3.2# idsldapadd -D cn=root -w root -p 3389 -k
dn:cn=user1 ,o=ibm,c=us
changetype:modify
add:ibm-pwdIndividualPolicyDN
ibm-pwdIndividualPolicyDN:cn= individual1_pwd_policy,cn=ibmPolicies
```

Operation 0 modifying entry cn=user1 ,o=ibm,c=us

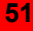

## Password policy debugging practices

Operational Attributes on a given user can be listed using the following Idapsearch command :

idsldapsearch -D <AdminDN> -w <AdminPW> -s base -b "<UserEntryDN>" objectclass=\* +ibmpwdpolicy

Global Password Policy settings can be listed using the following Idapsearch command :

idsldapsearch -D <AdminDN> -w <AdminPW> -s base -b "cn=pwdpolicy,cn=ibmPolicies" objectclass=\*

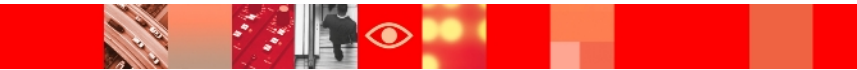

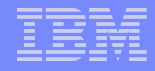

## Password policy debugging practices (Contd.)

Group / User Password Policies can be listed using the following Idapsearch command :

idsIdapsearch -D <AdminDN> -w <AdminPW> -s sub -b " "
objectclass=ibm-pwd\*

Effective Password Policy on a Given User can be calculated using the following Idapexop command :

idsIdapexop -D <AdminDN> -w <AdminPW> -op effectpwdpolicy -d "<UserEntryDN>"

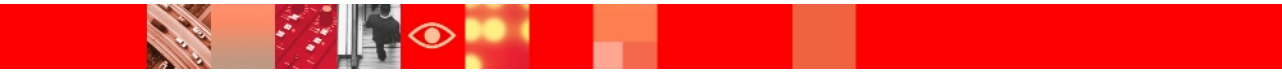

## **Common Errors and Their Solutions**

- Authentication error: Either the user name or password (or both) is incorrect, or the password has expired.
- ➢Password policy rule violated: Verify the input given .
- ➤The password policy entry DN of entry is in use and cannot be renamed or deleted.

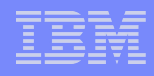

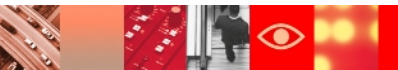

| Tivoli Directory Server Web Administration Tool                                                                                                    |                                                                                                    |  |  |  |  |
|----------------------------------------------------------------------------------------------------|----------------------------------------------------------------------------------------------------|--|--|--|--|
| Introduction                                                                                                    | ● 🛙 🕨 9.182.194.90:389                                                                                                    |  |  |  |  |
| Garage View Properties                                                                                                    | Manage password policy definition                                                                                                    |  |  |  |  |
| Server administration                                                                                                    | Use Edit to edit the password policy attributes.<br>Use View to view the current password policy attribute values.                      |  |  |  |  |
| <ul> <li>View server status</li> <li>View cache status</li> <li>View server capabilities (Root DSE)</li> <li>Manage server properties</li> </ul>                                                                                                    | Edit       View       Image: Select Action Y Go         Select       Policy name       Policy loca         Edit       Edit         View |  |  |  |  |
| <ul> <li>Manage backup/restore</li> <li>Manage cache properties</li> <li>Manage server connections</li> <li>Manage connection properties</li> <li>Manage security properties</li> <li>Manage password policies</li> <li>Manage administrative group</li> <li>Manage unique attributes</li> </ul> | Collapse Table<br>Configure Columns                                                                                                    |  |  |  |  |
| <ul> <li>DB2 instance owner</li> <li>Logs</li> <li>Proxy administration</li> <li>Schema management</li> <li>Directory management</li> <li>Directory management</li> <li>Replication management</li> <li>Realms and templates</li> <li>Users and groups</li> <li>Logout</li> </ul>                |                                                                                                    |  |  |  |  |

| Tivoli Tivoli Directory Server Web Adm                                                                                                    | ninistration Tool                                                                                             |                                                                                                    |
|----------------------------------------------------------------------------------------------------|----------------------------------------------------------------------------------------------------|----------------------------------------------------------------------------------------------------|
| Introduction                                                                                                    | ⊜ 🛛 🕨 9.182.194.90:389                                                                                        |                                                                                                    |
| <u>Ser properties</u>                                                                                                    | Policy definition                                                                                             |                                                                                                    |
| Server administration                                                                                                    | Policy definition                                                                                             | Password policy settings 1                                                                                                    |
| <ul> <li>User properties</li> <li>User properties</li> <li>Server administration <ul> <li>Start/stop/restart server</li> <li>View server status</li> <li>View server status</li> <li>View server consubilities (Root DSE)</li> <li>Manage server properties</li> <li>Manage server properties</li> <li>Manage coche properties</li> <li>Manage server properties</li> <li>Manage connection properties</li> <li>Manage connection properties</li> <li>Manage connection properties</li> <li>Manage consective properties</li> <li>Manage consective properties</li> <li>Manage consective group</li> <li>Manage consective group</li> <li>Manage consective group</li> <li>Manage consective group</li> <li>Manage administrative group</li> <li>Manage administrative group</li> <li>Manage administration</li> <li>Schema management</li> <li>Prectory management</li> <li>Realms and templates</li> <li>Users and groups</li> <li>Logout</li> </ul> </li> </ul> | Policy definition<br>→ Password policy settings 1<br>Password policy settings 2<br>Password policy settings 3 | Password policy settings 1                 Enabled (ibm-pwdPolicy)                  User can change password (pwdAllowUserChange)                  User must change password after reset (pwdMustChange)                  User must specify current password while changing (pwdSafeModify)                  Password policy start time (ibm-pwdPolicyStartTime)                 5/18/2011             12:56:50 PM             Example: 12:30:00 PM                 Password expiration (pwdMaxAge)                 © Password never expires                 Days                 Password can be changed anytime                 Days                 Password can be changed anytime                 Days                 Passbefore expiration                 Never wam                 Days before expiration                Number of grace logins (pwdGraceLoginLimit) |
|                                                                                                    |                                                                                                    | 0 Logins                                                                                                    |
|                                                                                                    | < Back Next > Finish                                                                                          | Cancel                                                                                                    |
|                                                                                                    | <u>K</u>                                                                                                    |                                                                                                    |
|                                                                                                    | 9                                                                                                    |                                                                                                    |

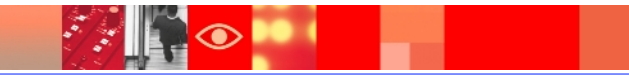

 $\bigcirc$ 

| Tivoli Tivoli Directory Server Web Adm                                                                                                    | inistration Tool                                                                                                    |                                                                                                    |
|----------------------------------------------------------------------------------------------------|----------------------------------------------------------------------------------------------------|----------------------------------------------------------------------------------------------------|
| Introduction                                                                                                    | ⊜ 🛯 🕨 9.182.194.90:389                                                                                                    | User DN:                                                                                                    |
| Carter properties                                                                                                    | Policy definition                                                                                                    |                                                                                                    |
| <ul> <li>User properties</li> <li>Start/stop/restart server</li> <li>View server status</li> <li>View server status</li> <li>View server copabilities (Root DSE)</li> <li>Manage server properties</li> <li>Manage cache properties</li> <li>Manage server connections</li> <li>Manage server connections</li> <li>Manage server connections</li> <li>Manage server connections</li> <li>Manage security properties</li> <li>Manage administrative group</li> <li>Manage administrative group</li> <li>Manage unique attributes</li> <li>DB2 instance owner</li> <li>Schema management</li> <li>Menagement</li> <li>Replication management</li> <li>Realms and templates</li> </ul> | Policy definition  Policy definition  Password policy settings  Password policy settings  Password policy settings 3  Password policy settings 3  Automatic settings and the settings and the settings and the settings and the settings and the settings and the settings and the settings and the settings and the settings and the settings and the settings and the settings and the settings are settings and the settings are settings and the settings are settings are settin | Password policy settings 2  Lockout password when minimum failed bind attempts exceed (pwdLockout)  Maximum number of failed bind attempts before password lockout (pwdMaxFailure)  Outimited Cattempts Cancel  Password authentication is locked (pwdLockoutDuration)  Paration for which password authentication is locked (pwdLockoutDuration)  Paration after which failed bind attempts are flushed (pwdFailureCountInterval)  Cancel |
| Disers and groups      Logout                                                                                                    |                                                                                                    |                                                                                                    |

 $\bigcirc$ 

| Tivoli Directory Server Web Administration Tool                                                                                                    |                                                  |          |  |  |
|----------------------------------------------------------------------------------------------------|--------------------------------------------------|----------|--|--|
| Introduction                                                                                                    |                                                  | User DN: |  |  |
| Carter properties                                                                                                    | Policy definition                                |          |  |  |
| User properties     Server administration     Start/stop/restart server     View server status     View server capabilities (Root DSE)     Manage server properties     Manage backup/restore     Manage backup/restore     Manage cache properties     Manage server connections     Manage server connections     Manage server connections     Manage server connections     Manage server connections     Manage server connections     Manage server connections     Manage server connections     Manage server connections     Manage server connections     Manage server connections     Manage server connections     Manage server connections     Manage server connections     Manage password policies     Manage administrative group     Manage unique attributes     DB2 instance owner     DB2 instance owner     DB2 instance owner     Schema management     Directory management     Menage management     Menage administrative group     Manage management     Menage administration | Policy definition       Password policy settings |          |  |  |
| Givers and groups                                                                                                    | < Back Next > Finish Cancel                      |          |  |  |

| Tivoli Tivoli Directory Server Web Adn                                                                                                    | ninistration Tool                                                                                                    |  |  |  |  |  |  |
|----------------------------------------------------------------------------------------------------|----------------------------------------------------------------------------------------------------|--|--|--|--|--|--|
|                                                                                                    | ● □ ▶ 9.182.194.115:4389                                                                                                    |  |  |  |  |  |  |
| Carter properties                                                                                                    | Manage password policy definition                                                                                                    |  |  |  |  |  |  |
| ✓                                                                                                    | Use add, edit, copy, view or delete button to manage the password policies.                                                                                                    |  |  |  |  |  |  |
| Start/stop/restart server  View server status  View cache status  View server capabilities (Root DSE)  Manage server properties                                                                                             | Note: Entry "cn=pwdPolicy, cn=ibmpolicies" is the global password policy.<br>Global password policy provides the basic password policy settings for the whole directory.<br>Global password policy is disabled by default and no password policy rules will be enabled.<br>If the multiple password policy is not enabled then the global password policy will be used for evaluating the effective pa |  |  |  |  |  |  |
| Manage backup/restore Manage cache properties Manage cache properties Manage server connections Manage security properties Manage password policies Manage administrative group Manage unique attributes BB2 instance owner | password policies will only be considered if the multiple password policy is enabled.  Enable multiple password policy  Add Edit Copy Delete View  Go Select Policy name Policy location ibm-pwdPolicy  pwdpolicy cn=ibmpolicies true                                                                                                    |  |  |  |  |  |  |
| <ul> <li>Logs</li> <li>Proxy administration</li> <li>Schema management</li> <li>Directory management</li> <li>Replication management</li> <li>Realms and templates</li> <li>Users and groups</li> <li>Logout</li> </ul>     |                                                                                                    |  |  |  |  |  |  |

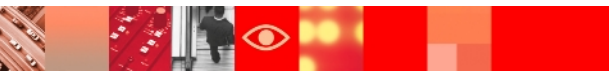

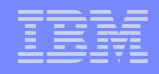

#### **Enabling Individual Password policy**

| Tivoli Tivoli Directory Server Web Adm                                                                                                    | inistration Tool                                                                                                    |
|----------------------------------------------------------------------------------------------------|----------------------------------------------------------------------------------------------------|
| Introduction                                                                                                    | ⊜ 🛙 🕨 9.182.194.115:4389                                                                                                    |
| Ser properties                                                                                                    | Manage password policy definition                                                                                                    |
| ✓                                                                                                    | Use add, edit, copy, view or delete button to manage the password policies.                                                                                                    |
| Server administration Start/stop/restart server View server status View server capabilities (Root DSE) View server capabilities (Root DSE) View server capabilities (Root DSE) Manage server properties Manage cache properties Manage cache properties Manage cache properties Manage connection properties Manage server connections Manage server connections Manage server connections Manage server connections Manage server connections Manage connection properties Manage server connections Manage administrative group Manage unique attributes DB2 instance owner DB2 instance owner Schema management Directory management | Use add, edit, copy, view or delete button to manage the password policies.<br>Note: Entry "cn=pwdPolicy, cn=ibmpolicies" is the global password policy.<br>Global password policy provides the basic password policy settings for the whole directory.<br>Global password policy is disabled by default and no password policy rules will be enabled.<br>If the multiple password policy is not enabled then the global password policy will be used for evaluating the effective<br>password policies will only be considered if the multiple password policy is enabled.<br>Enable multiple password policy<br>Add Edit Copy Delete View<br>Select Policy name Policy location ibm-pwdPolicy<br><u>Add Policy name Policy location ibm-pwdPolicy</u><br><u>over cameer</u> |
| Realms and templates                                                                                                    |                                                                                                    |
| Logout                                                                                                    |                                                                                                    |

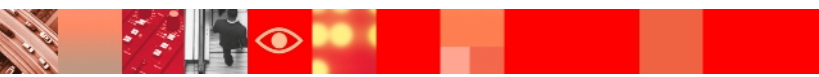

#### Define individual password policy

| Tivoli Tivoli Directory Server V                                 | Neb Administratio                                        | on Tool                           |                                             |                     |                     |              |
|------------------------------------------------------------------|----------------------------------------------------------|-----------------------------------|---------------------------------------------|---------------------|---------------------|--------------|
| Introduction                                                     | ⊜ 🕕 🕨 9.182.1                                            | ⊜ □ ▶ 9.182.194.115:4389          |                                             |                     |                     | User DN: cn= |
| Carter properties                                                | Policy definiti                                          | on                                |                                             |                     |                     | Lo           |
| ✓ Server administration                                          | Policy                                                   | Attribute selection               |                                             |                     |                     |              |
| Startistop/restart server  View server status  View cache status | definition<br>→ <u>Attribute</u><br>Selection            | Policy location<br>cn=ibmpolicies |                                             |                     |                     |              |
| Manage server properties                                         | Password<br>policy                                       | * individu                        |                                             |                     |                     |              |
| Manage backup/restore                                            | settings 1                                               | Soloct th                         | a attributes from the table you wish to ov  | pride from the glob | al paceword policy  |              |
| Manage cache properties                                          | policy                                                   | Select                            | e attributes norm the table you wish to ove | entue nonn the giot | bai password policy |              |
| Manage server connections                                        | settings 2                                               |                                   | C C Select Action 🗸                         | Go                  |                     |              |
| Manage connection properties                                     | policy                                                   | Select                            | Attribute name                              | Global value        | Policy value        |              |
| Manage password policies                                         | settings 3                                               |                                   | ibm pwdPolicy                               | true                | -                   |              |
| Manage administrative group                                      |                                                          |                                   | pwdMinAgo                                   | 0                   |                     |              |
| Manage unique attributes                                         |                                                          |                                   | pwdMaxAge                                   | 0                   |                     |              |
| DB2 instance owner                                               |                                                          |                                   | pwdMaxAge                                   | 0                   |                     |              |
| Logs                                                             | pwdAllowUserChange     true       pwdMustChange     true |                                   |                                             |                     |                     |              |
| Proxy administration                                             |                                                          |                                   |                                             |                     |                     |              |
| <u>Schema management</u>                                         |                                                          |                                   | pwdSafeModify                               | false               |                     |              |
| Directory management     Replication management                  | ibm-pwdPolicyStartTime 9:40:46 AM<br>IST                 |                                   |                                             |                     |                     |              |
| Realms and templates                                             |                                                          |                                   | pwdExpireWarning                            | 0                   |                     |              |
| Carl Stress and groups                                           |                                                          |                                   | pwdGraceLoginLimit                          | 0                   |                     |              |
| Logout                                                           |                                                          |                                   | pwdLockout                                  | false               |                     |              |
|                                                                  |                                                          |                                   | pwdLockoutDuration                          | 0                   |                     |              |
|                                                                  |                                                          |                                   | pwdMaxFailure                               | 0                   |                     |              |
|                                                                  |                                                          |                                   | pwdFailureCountInterval                     | 0                   |                     |              |
|                                                                  |                                                          |                                   | pwdCheckSyntax                              | 0                   |                     |              |
|                                                                  |                                                          |                                   | pwdlnHistory                                | 0                   |                     |              |
|                                                                  |                                                          |                                   | pwdMinLength                                | 0                   |                     |              |
|                                                                  |                                                          |                                   | nacewordMinAlphaChare                       | 0                   |                     |              |

| Tivoli Tivoli Directory Server Web Adr                                                                                                    | ninistration Tool            |                                                       |  |  |  |  |  |
|----------------------------------------------------------------------------------------------------|------------------------------|-------------------------------------------------------|--|--|--|--|--|
| Introduction                                                                                                    | 🥘 🛙 🕨 9.182.194.115:4389     |                                                       |  |  |  |  |  |
| Diser properties                                                                                                    | Policy definition            | Policy definition                                     |  |  |  |  |  |
| Server administration                                                                                                    | Policy definition            | Password policy settings 1                            |  |  |  |  |  |
| View server status                                                                                                    | ✓ <u>Attribute selection</u> | ☑ Enabled (ibm-pwdPolicy)                             |  |  |  |  |  |
| View cache status                                                                                                    | → Password policy settings 1 | User can change password (pwdAllowUserChange)         |  |  |  |  |  |
| View server capabilities (Root DSE)                                                                                                    | Password policy settings 2   | User must change password after reset (pwdMustChange) |  |  |  |  |  |
| Manage server properties                                                                                                    | Password policy settings 3   | Bassword policy start time (ibm-pwdPolicyStartTime)   |  |  |  |  |  |
| Manage backup/restore                                                                                                    |                              |                                                       |  |  |  |  |  |
| Manage cache properties                                                                                                    |                              | 5/18/2011 9:50:46 AM Example: 12:30:00 PM             |  |  |  |  |  |
| Manage server connections                                                                                                    |                              |                                                       |  |  |  |  |  |
| Manage connection properties                                                                                                    |                              |                                                       |  |  |  |  |  |
| Manage security properties                                                                                                    |                              |                                                       |  |  |  |  |  |
| Manage password policies                                                                                                    |                              |                                                       |  |  |  |  |  |
| Manage unique attributes                                                                                                    |                              |                                                       |  |  |  |  |  |
| DB2 instance owner                                                                                                    |                              |                                                       |  |  |  |  |  |
| > Calogs                                                                                                    |                              |                                                       |  |  |  |  |  |
| Proxy administration                                                                                                    |                              |                                                       |  |  |  |  |  |
| <u>Schema management</u>                                                                                                    |                              |                                                       |  |  |  |  |  |
| Directory management                                                                                                    |                              |                                                       |  |  |  |  |  |
| Replication management                                                                                                    | < Back Next> Finish          |                                                       |  |  |  |  |  |
| Realms and templates                                                                                                    |                              |                                                       |  |  |  |  |  |
| Garage Strategy Strategy |                              |                                                       |  |  |  |  |  |
| Loqout                                                                                                    |                              |                                                       |  |  |  |  |  |

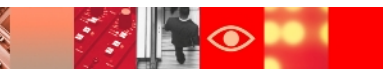

| Tivoli Directory Server Web Administration Tool                                                                        |                                                                                                    |  |  |  |  |  |  |
|----------------------------------------------------------------------------------------------------|----------------------------------------------------------------------------------------------------|--|--|--|--|--|--|
| Introduction                                                                                                    | ⊜ [] ▶ 9.182.194.115:4389                                                                                                    |  |  |  |  |  |  |
| Diser properties                                                                                                    | Manage password policy definition                                                                                                    |  |  |  |  |  |  |
| ✓ Server administration                                                                                                | Use add, edit, copy, view or delete button to manage the password policies.                                                                                                    |  |  |  |  |  |  |
| Start/stop/restart server                                                                                              | Note:       Entry "cn=pwdPolicy, cn=ibmpolicies" is the global password policy.         Global password policy provides the basic password policy settings for the whole directory.         Global password policy is disabled by default and no password policy rules will be enabled.         If the multiple password policy is not enabled then the global password policy will be used for evaluating the password policies will only be considered if the multiple password policy is enabled.         Enable multiple password policy         Add       Edit       Copy       Delete       View       If Image: Select Action       Image: Go |  |  |  |  |  |  |
| View server capabilities (Root DSE)     Manage server properties     Manage backup/restore     Manage cache properties |                                                                                                    |  |  |  |  |  |  |
|                                                                                                    |                                                                                                    |  |  |  |  |  |  |
| Manage connection properties                                                                                           | Select Policy name Policy location ibm-pwdPolicy                                                                                                    |  |  |  |  |  |  |
| Manage password policies                                                                                               |                                                                                                    |  |  |  |  |  |  |
| Manage administrative group                                                                                            | O <u>pwdpolicy</u> cn=ibmpolicies true                                                                                                    |  |  |  |  |  |  |
| Manage unique attributes                                                                                               | On individual pwdpolicy cn=ibmpolicies true                                                                                                    |  |  |  |  |  |  |
| DB2 instance owner                                                                                                    |                                                                                                    |  |  |  |  |  |  |
| ▶ <u>► Logs</u>                                                                                                    |                                                                                                    |  |  |  |  |  |  |
| <u>Proxy administration</u>                                                                                            |                                                                                                    |  |  |  |  |  |  |
| 🕨 🚞 <u>Schema management</u>                                                                                           |                                                                                                    |  |  |  |  |  |  |
| Directory management                                                                                                   |                                                                                                    |  |  |  |  |  |  |
| Replication management                                                                                                 |                                                                                                    |  |  |  |  |  |  |
| Realms and templates                                                                                                   |                                                                                                    |  |  |  |  |  |  |
| Disers and groups                                                                                                    |                                                                                                    |  |  |  |  |  |  |
| Ca Locaut                                                                                                    |                                                                                                    |  |  |  |  |  |  |

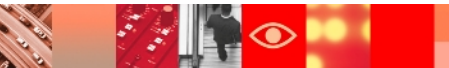

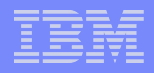

## Web Admin Tool

- ➢IBM Tivoli Directory Server Web Administration Tool is a graphical user interface version of ITDS.
- It is installed on an application server, such as the embedded version of IBM WebSphere® Application Server Express® (WAS) included with IBM Tivoli Directory Server, and administered through a console.
- Servers that have been added to the console can be managed through the Web Administration Tool without having to have the tool installed on each server.

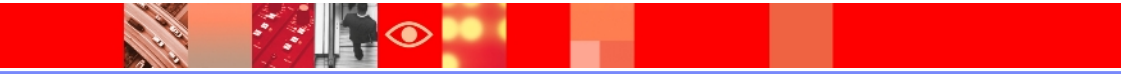

# Starting WebSphere Application Server

- ➤To start the Web Administration Tool, we must start the application server in which it was installed.
- Use one of the following files to start the Web application server if you are using Embedded WebSphere Application Server.

On Windows systems,

*installpath*\idstools\bin\startWebadminApp.bat

On AIX, Linux, and Solaris systems, *installpath*/idstools/bin/startWebadminApp

where *installpath* is the path where you installed Tivoli Directory Server

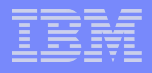

## **Configuration of the Web Admin Tool**

After the Web application server is started, you can start the Web

administration tool by :

From a Web browser, type the following address: http://localhost:12100/IDSWebApp/

| ← → C tocalhost:12100              | /IDSWebApp/IDSjsp/Login.jsp           |                            |
|------------------------------------|---------------------------------------|----------------------------|
| 😯 web admin tool 🚥 replication doc | hdfc IBM support site IBM info center | 🚾 hrm 🗋 pmr stats 🛛 🙀 CAST |
| Tivoli Tivoli Directory Serve      | r Web Administration Tool             |                            |
| Directory server login             |                                       |                            |
| Enter user name and passw          | ord                                   |                            |
| LDAP Server Name:                  | 127.0.0.1:389                         |                            |
| User DN:                           |                                       |                            |
| Password:                          |                                       |                            |
| Login                              | Login to Console admin                |                            |
|                                    |                                       |                            |
|                                    |                                       |                            |

The initial default login to the Web Admin console is "superadmin" with the password "secret"

| fivoli Tivoli Director | y Server Web Administratio   |  |  |  |
|------------------------|------------------------------|--|--|--|
| Console administrati   | Console administration login |  |  |  |
| Enter user id and pa   | ssword                       |  |  |  |
| User ID:               | superadmin                   |  |  |  |
| Password:              | •••••                        |  |  |  |
| Login                  |                              |  |  |  |
|                        |                              |  |  |  |
|                        |                              |  |  |  |

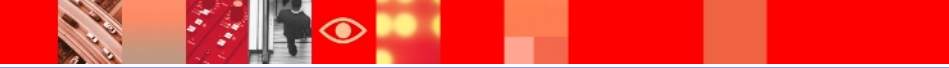

| Tivoli Directory Server Web Administration Tool |                                                                                                    |  |  |  |
|-------------------------------------------------|----------------------------------------------------------------------------------------------------|--|--|--|
|                                                 | Console administration                                                                                                    |  |  |  |
| Console administration     Logout               | Introduction<br>Welcome to the IBM Tivoli Directory Server 6.3 Web Administration Tool. This tool enables you to<br>manage servers, both locally and remotely.<br>Click an item to perform a task.<br>Console Management<br>Manage Console Servers<br>Manage Console Properties |  |  |  |

| Tivoli Directory Server Web Administration Tool |                                                                                                    |  |  |  |  |
|-------------------------------------------------|----------------------------------------------------------------------------------------------------|--|--|--|--|
| Introduction                                    | Console administration Manage console servers                                                                                                    |  |  |  |  |
| Console administration                          |                                                                                                    |  |  |  |  |
| Logout                                          | Add       Edit       Delete       Image: Port information port information por |  |  |  |  |
|                                                 | None Close                                                                                                    |  |  |  |  |

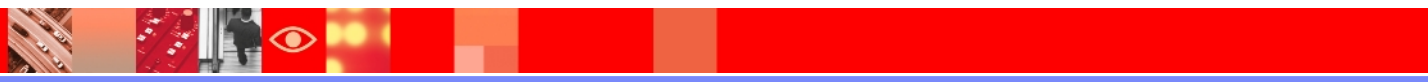

| Tivoli Directory Server Web Administration Tool |                                                                                                    |  |  |  |
|-------------------------------------------------|----------------------------------------------------------------------------------------------------|--|--|--|
| Introduction                                    | Console administration                                                                                                    |  |  |  |
| Console administration                          | Add server                                                                                                    |  |  |  |
| Logout                                          | Server name (leave blank to use hostname)<br>Hostname: Port:<br>* 127.0.0.1 * 389<br>□ Enable SSL encryption<br>✓ Admin daemon supported<br>Administration port * 3538<br>OK Cancel |  |  |  |

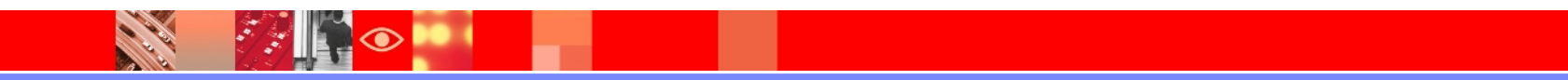

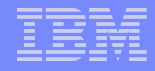

| Tivoli Directory Server Web Administration Tool |                                                                                                    |  |
|-------------------------------------------------|----------------------------------------------------------------------------------------------------|--|
| Introduction                                    | Console administration                                                                                                    |  |
| Console administration                          | Logfiles He                                                                                                    |  |
| Logout                                          | The directory server 127.0.0.1 that listens on 389 was successfully added to the Web Administration Tool. The directory server is now available from the Web Administration Tool login panel. |  |

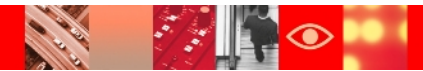

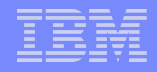

### Logging into directory instance via Web Admin Tool

You will notice now that in the LDAP server name dropdown menu, the server we added would be visible :

| Tivoli Tivoli Directory Ser                            | ver Web Administration   | i Tool            |  |  |
|--------------------------------------------------------|--------------------------|-------------------|--|--|
| Directory server login                                 |                          |                   |  |  |
| Enter user name and pas                                | sword                    |                   |  |  |
| LDAP Server Name:<br>User DN:<br>Password <sup>:</sup> | 127.0.0.1:389<br>cn=root |                   |  |  |
| Login                                                  | Login to Con             | <u>sole admin</u> |  |  |

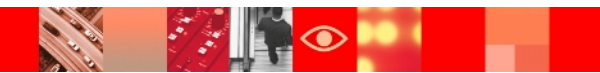
#### What the ITDS Web Admin Tool looks like?

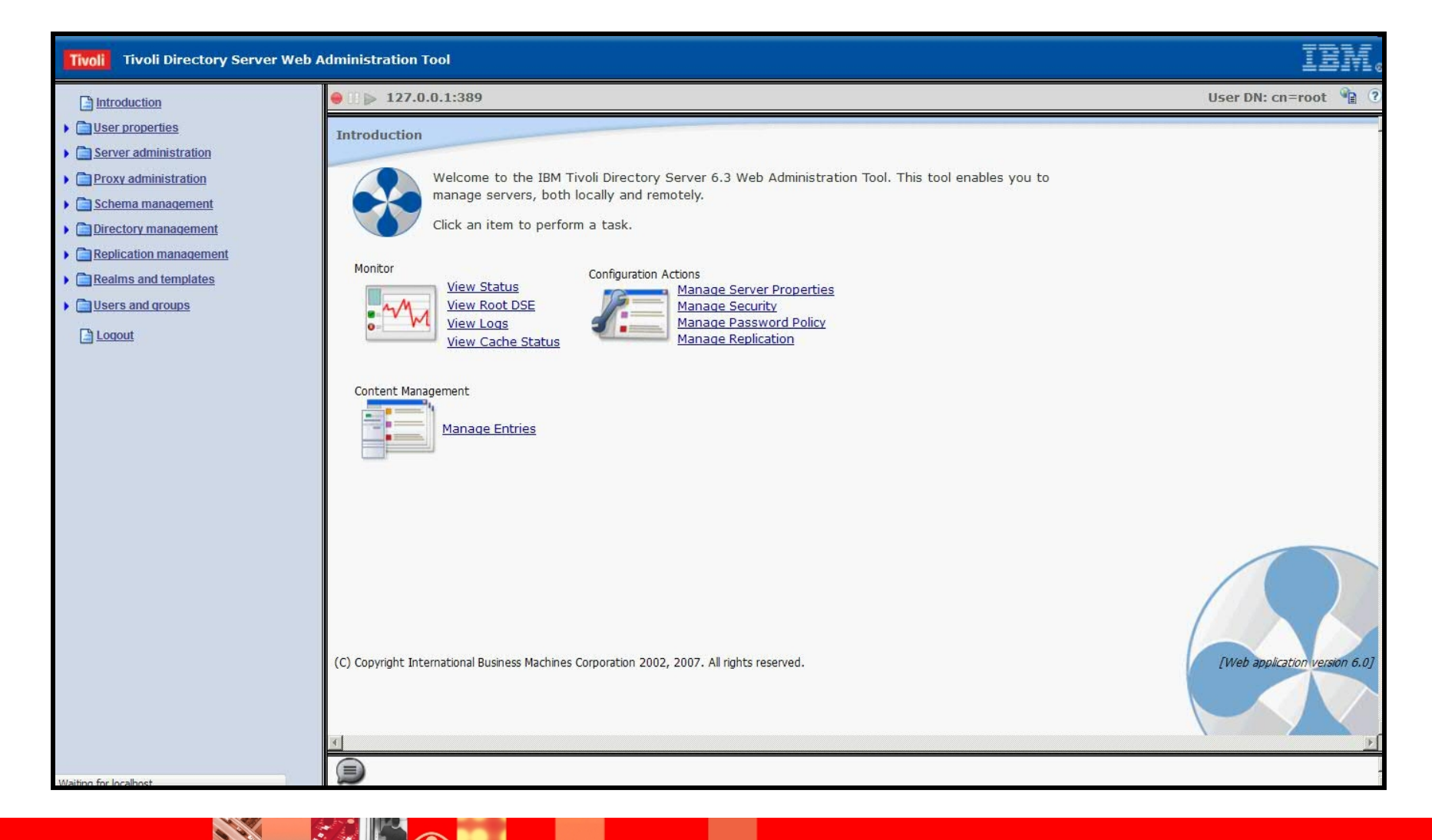

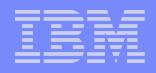

#### Managing the console

#### Changing the console administrator login

| Tivoli Tivoli Directory Server Web                                 | Administration Tool                                      |
|--------------------------------------------------------------------|----------------------------------------------------------|
| Introduction                                                       | Console administration                                   |
| Console administration                                             | Change console administrator login                       |
| Change console administrator login                                 | Change the console administrator's login, then click OK. |
| Change console administrator password  Manage console servers      | Console administrator login:                             |
| Manage console properties  Manage properties for webadmin searches | Current password:                                        |
| Loqout                                                             | OK Cancel                                                |

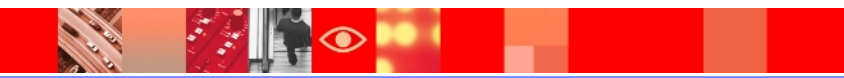

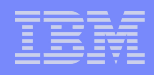

#### Changing the console administrator password

| Tivoli Tivoli Directory Server Web A                                                                                                    | Administration Tool                                                                         |            |  |  |  |  |  |
|----------------------------------------------------------------------------------------------------|---------------------------------------------------------------------------------------------|------------|--|--|--|--|--|
| htroduction                                                                                                    | Console administration                                                                      |            |  |  |  |  |  |
| Console administration                                                                                                    | Change console administrator password                                                       |            |  |  |  |  |  |
| Change console administrator login                                                                                                    | Change the console administrator's password, then click OK.                                 |            |  |  |  |  |  |
| Change console administrator password  Manage console servers  Manage console properties  Manage properties for webadmin searches  Loqout | Console administrator login:<br>Current password:<br>New password:<br>Confirm new password: | superadmin |  |  |  |  |  |
|                                                                                                    | OK Cancel                                                                                   |            |  |  |  |  |  |

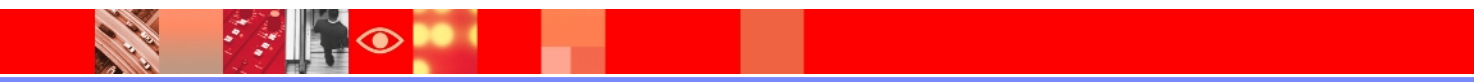

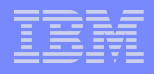

#### Manage console servers

| Tivoli Directory Server Web Administration Tool                          |                                                                  |  |  |  |  |  |  |  |
|--------------------------------------------------------------------------|------------------------------------------------------------------|--|--|--|--|--|--|--|
| Introduction                                                             | Console administration                                           |  |  |  |  |  |  |  |
|                                                                          | Manage console servers                                           |  |  |  |  |  |  |  |
| Change console administrator login Change console administrator password | Add Edit Delete 🔳 💣 Select Action 🔽 Go                           |  |  |  |  |  |  |  |
| Manage console servers                                                   | Select Server name Hostname Port Administration port SSL enabled |  |  |  |  |  |  |  |
| Manage console properties Manage properties for webadmin searches        | C 127.0.0.1 127.0.0.1 389 3538 No                                |  |  |  |  |  |  |  |
| Loqout                                                                   |                                                                  |  |  |  |  |  |  |  |
|                                                                          |                                                                  |  |  |  |  |  |  |  |
|                                                                          |                                                                  |  |  |  |  |  |  |  |

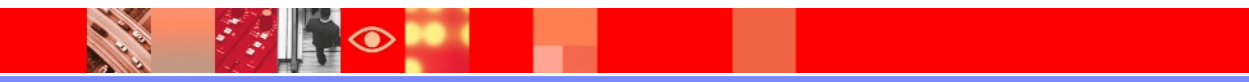

#### Manage console properties

| Tivoli Tivoli Directory Server Web A  | dministration Tool        |                                                                                                    | llooll |  |  |  |  |
|---------------------------------------|---------------------------|----------------------------------------------------------------------------------------------------|--------|--|--|--|--|
| Introduction                          | Console administration    |                                                                                                    |        |  |  |  |  |
|                                       | Manage console properties |                                                                                                    |        |  |  |  |  |
| Change console administrator login    | Component management      | ment Component management                                                                                                    |        |  |  |  |  |
| Change console administrator password | Session properties        | To enable components across all servers in the console check the associated boxes below.                                                                                                    |        |  |  |  |  |
| Manage console properties             | SSL Key database          | Component name                                                                                                    |        |  |  |  |  |
| Logout                                |                           | <ul> <li>User properties</li> <li>Server administration</li> <li>Proxy administration</li> <li>Schema management</li> <li>Directory management</li> <li>Replication management</li> <li>Realms and templates</li> <li>Users and groups</li> </ul> |        |  |  |  |  |
|                                       | OK Cancel                 |                                                                                                    |        |  |  |  |  |

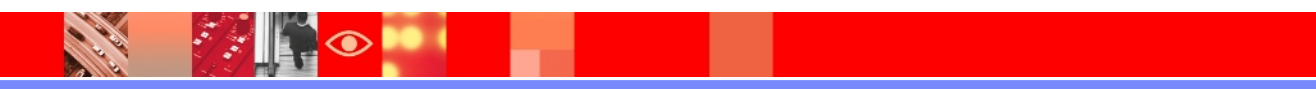

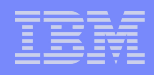

#### Manage Console properties (Session properties)

| Tivoli Directory Server Web Administration Tool                                                                                                    |                                                          |                                                         |  |  |  |  |  |  |
|----------------------------------------------------------------------------------------------------|----------------------------------------------------------|---------------------------------------------------------|--|--|--|--|--|--|
| Introduction                                                                                                    | Console administration                                   |                                                         |  |  |  |  |  |  |
|                                                                                                    | Manage console properties                                |                                                         |  |  |  |  |  |  |
| <ul> <li><u>Change console administrator login</u></li> <li><u>Change console administrator password</u></li> <li><u>Manage console servers</u></li> <li><u>Manage console properties</u></li> <li><u>Manage properties for webadmin searches</u></li> <li><u>Loqout</u></li> </ul> | Component management Session properties SSL key database | Session properties<br>Session time out (minutes):<br>60 |  |  |  |  |  |  |

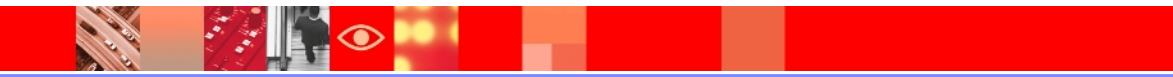

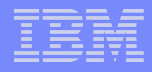

#### Manage properties for Web admin searches

| Tivoli Tivoli Directory Server Web A                                                                                                    | dministration Tool                                                                                                    |
|----------------------------------------------------------------------------------------------------|----------------------------------------------------------------------------------------------------|
| Introduction                                                                                                    | Console administration                                                                                                    |
| Console administration                                                                                                    | Manage properties for webadmin searches                                                                                         |
| Change console administrator login                                                                                                    | Maximum number of attribute values to be returned for entry                                                                     |
| Change console administrator password  Manage console servers  Manage console properties  Manage properties for webadmin searches  Logout | <ul> <li>○ Number of values</li> <li>◎ Unlimited</li> <li>Maximum number of values to be returned for each attribute</li> </ul> |
|                                                                                                    | C Number of values 0<br>© Unlimited<br>OK Cancel                                                                                |

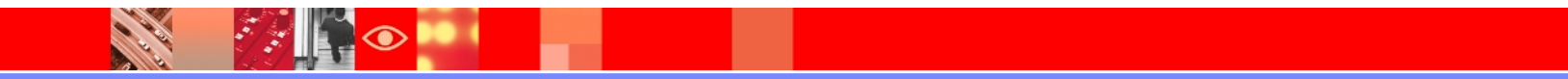

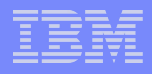

#### **Overview of SSL**

- The IBM Tivoli Directory Server has the ability to protect LDAP access by encrypting data with either Secure Sockets Layer (SSL) security or Transport Layer Security (TLS) or both.
- ➢When using SSL or TLS to secure LDAP communications with the IBM Directory, both server authentication and client authentication are supported.
- ➢To use SSL or TLS you must have GSKit installed on your system. Before you can use SSL or TLS you must first use GSKit to create the key database file and certificates.

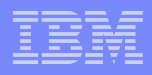

# Security Goals of SSL

As it relates to the actual data being communicated

#### Confidentiality

- Protection from disclosure to unauthorized recipients

#### Integrity

- Maintaining the message consistency

#### > Authenticity

- Assurance of identity of originator of the message

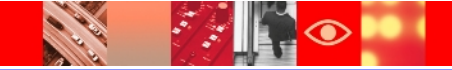

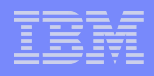

### **GSKIT Commands**

- Signature States and Construction of the state of the states of the states of the s
- **gsk8cmd** a command line java based tool that can be used to manage keys, certificates and certificate requests for various types of key stores. You must enable gskit to support CMS key databases before you can use this command to create a CMS key database.
- **gsk8ikm** a java based gui tool that can be used to manage keys, certificates and certificate requests for various types of key stores. You must enable gskit to support CMS key databases before you can use this command to create a CMS key database.

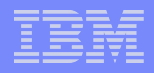

#### **Prerequisites**

- ➢ITDS version 6.3 must be installed and should be updated to the latest level
- GSKIT must be installed and should be updated to the latest supported level
- ➢At minimum one server instance created and configured.

#### **Required ITDS Packages on AIX for SSL**

In order to configure SSL communication on AIX, you must have the max\_crypto ITDS filesets installed.

#### **Required GSKIT packages on AIX for SSL**

You must install both the 64 bit GSKIT packages, gsksa.rte and gskta.rte.

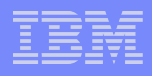

- Configuring Server Authentication using command line utilities on AIX 6.1 with ITDS 6.3
- Create a key database using gsk8capicmd
- Create a self-signed certificate using gsk8capicmd
- Command line configuration of server Authentication
- Client configuration
- Verify ssl communication between the Client and Server using server authentication

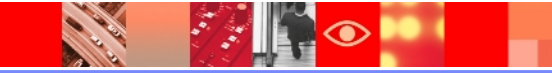

#### Server authentication

For server authentication the IBM Tivoli Directory Server supplies the client with the IBM Tivoli Directory Server's X.509 certificate during the initial SSL handshake. If the client validates the server's certificate, then a secure, encrypted communication channel is established between the IBM Tivoli Directory Server and the client application.

\*\*Note: For server authentication to work, the IBM Tivoli Directory Server must have a private key and associated server certificate in the server's key database file. The client must have the certificate of the signer of the server's certificate present in the client key database file, along with all certificates of the signer chain up to a trusted root.

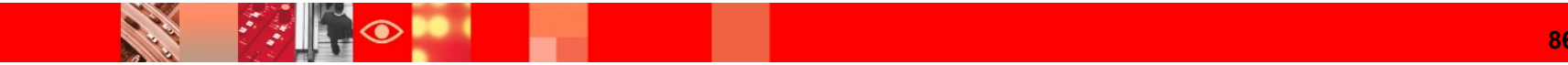

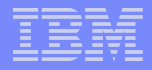

Create a subdirectory on your server system where you want to create and store the key database file.

bash-3.2# mkdir keys bash-3.2# cd keys bash-3.2# ls -l total 0 bash-3.2# mkdir serverAuth bash-3.2# cd /keys/serverAuth/ bash-3.2# pwd /keys/serverAuth

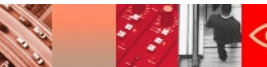

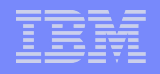

Generate the CMS key database to be used by the Idap server:

ex: gsk8capicmd -keydb -create -db <keydb name> -pw <keydb password>
- stash

For this example I created a key database called "serverkey.kdb" and gave it the password "serverpwd".

| bash-3.2#  | cd /ke           | eys/sei | verAuth/       |         |       |     |         |                    |
|------------|------------------|---------|----------------|---------|-------|-----|---------|--------------------|
| bash-3.2#  | bash-3.2# pwd    |         |                |         |       |     |         |                    |
| /keys/serv | /keys/serverAuth |         |                |         |       |     |         |                    |
| bash-3.2#  | gsk8ca           | picmd   | -keydb -create | -db ser | verke | ey. | kdb -pv | v serverpwd -stash |
| bash-3.2#  | ls -1            |         |                |         |       |     |         |                    |
| total 32   |                  |         |                |         |       |     |         |                    |
| -rw        | - 1              | root    | system         | 88      | May   | 19  | 18:16   | serverkey.crl      |
| -rw        | - 1              | root    | system         | 88      | May   | 19  | 18:16   | serverkey.kdb      |
| -rw        | - 1              | root    | system         | 88      | May   | 19  | 18:16   | serverkey.rdb      |
| -rw        | - 1              | root    | system         | 129     | May   | 19  | 18:16   | serverkey.sth      |
| bach 2 24  |                  |         |                |         | া     |     |         |                    |

Create a default self-signed certificate and add it to the serverkey.kdb key database.

**ex:** gsk8capicmd -cert -create -db <keydb name> -pw <keydb password> -label <certificate label> -dn <distinguished name> -default\_cert <yes | no> -expire <# of days>

bash-3.2# bash-3.2# gsk8capicmd -cert -create -db serverkey.kdb -pw serverpwd \-label serverlabel -dn "cn=test1,o=ibm,c=in" -default\_ce rt yes bash-3.2#

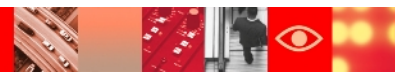

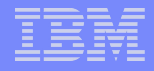

Extract the certificate from the key database in binary der format. We will use this extracted certificate during the client configuration later on.

ex:gsk8capicmd -cert -extract -db <keydb name> -pw <keydb password> -label <certificate label> -target <destination file> -format <format of certificate>

| bash-3.2# | gsk8capicmd | -cert -extract | : -db ser | verkey | kdb -pi          | w serverpwd \-la | abel serverlabel | -target server.de | er -format binary |
|-----------|-------------|----------------|-----------|--------|------------------|------------------|------------------|-------------------|-------------------|
| bash-3.2# | ls -1       |                |           |        |                  |                  |                  |                   |                   |
| total 48  |             |                |           |        |                  |                  |                  |                   |                   |
| -rw-rr    | 1 root      | system         | 469       | May 1  | 9 18:39          | server.der       |                  |                   |                   |
| -rw       | 1 root      | system         | 88        | May 19 | 9 18:16          | serverkey.crl    |                  |                   |                   |
| -rw       | 1 root      | system         | 5088      | May 19 | ) 18 <b>:</b> 36 | serverkey.kdb    |                  |                   |                   |
| -rw       | 1 root      | system         | 88        | May 19 | ) 18 <b>:</b> 16 | serverkey.rdb    |                  |                   |                   |
| -rw       | 1 root      | system         | 129       | May 19 | ) 18 <b>:</b> 16 | serverkey.sth    |                  |                   |                   |
| bash-3.2# |             |                |           |        |                  |                  |                  |                   |                   |

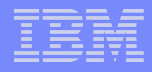

SSL stanza in the ibmslapd.conf file is by default configured as follows:

dn: cn=SSL, cn=Configuration cn: SSL ibm-slapdSecurePort: 4636 #ibm-slapdSecurity must be one of none/SSL/SSLOnly/TLS/SSLTLS ibm-slapdSecurity: none #ibm-slapdSslAuth must be one of serverAuth/serverClientAuth ibm-slapdSslAuth: serverauth ibm-slapdSslCertificate: none ibm-slapdSslCipherSpec: AES ibm-slapdSslCipherSpec: AES-128 ibm-slapdSslCipherSpec: RC4-128-MD5 ibm-slapdSslCipherSpec: RC4-128-SHA ibm-slapdSslCipherSpec: TripleDES-168 ibm-slapdSslCipherSpec: DES-56 ibm-slapdSslCipherSpec: RC4-40-MD5 ibm-slapdSslCipherSpec: RC2-40-MD5 ibm-slapdSslFIPSProcessingMode: false ibm-slapdSslKeyDatabase: key.kdb ibm-slapdSslPKCS11AcceleratorMode: none ibm-slapdSslPKCS11Enabled: false ibm-slapdSslPKCS11Keystorage: false ibm-slapdSslPKCS11Lib: libcknfast.so ibm-slapdSslPKCS11TokenLabel: none objectclass: top objectclass: ibm-slapdConfigEntry objectclass: ibm-slapdSSL

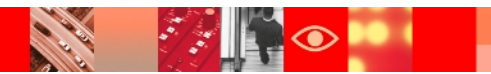

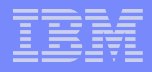

We have a few options for configuring the SSL portion of the ibmslapd.conf file.

- Manually edit the ibmslapd.conf
- Use an idsldapmodify command to update the conf file
- The Web Administration tool

For this example we will use the idsldapmodify option.

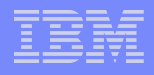

serverauth.ldif file that contains the update you need to make using the idsldapmodify command

bash-3.2# cat serverauth.ldif dn: cn=SSL, cn=Configuration changetype: modify replace: ibm-slapdSslAuth ibm-slapdSslAuth: serverAuth

dn: cn=SSL, cn=Configuration
changetype: modify
replace: ibm-slapdSecurity
ibm-slapdSecurity: SSL

dn: cn=SSL, cn=Configuration
changetype: modify
replace: ibm-slapdSslKeyDatabase
ibm-slapdSslKeyDatabase: /home/dsrdbm01/keys/serverkey.kdb

dn: cn=SSL, cn=Configuration
changetype: modify
replace: ibm-slapdSslCertificate
ibm-slapdSslCertificate: serverlabel

dn: cn=SSL, cn=Configuration
changetype: modify
replace: ibm-slapdSslKeyDatabasepw
ibm-slapdSslKeyDatabasepw: serverpwd

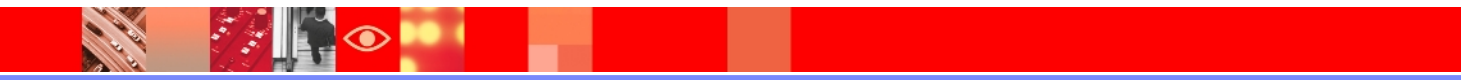

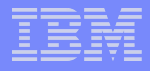

Using the idsIdapmodify command to update the ibmslapd.conf file (server must be started to run this command)

bash-3.2#

bash-3.2# idsldapmodify -p 2389 -D cn=root -w root -i /keys/serverAuth/serverauth.ldif Operation 0 modifying entry cn=SSL, cn=Configuration

Operation 1 modifying entry cn=SSL, cn=Configuration

Operation 2 modifying entry cn=SSL, cn=Configuration

Operation 3 modifying entry cn=SSL, cn=Configuration

Operation 4 modifying entry cn=SSL, cn=Configuration

hash-2 2#

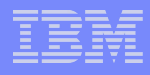

# SSL stanza in the ibmslapd.conf file is now configured for ssl communication using server authentication.

dn: cn=SSL, cn=Configuration cn: SSL ibm-slapdSecurePort: 2636 #ibm-slapdSecurity must be one of none/SSL/SSLOnly/TLS/SSLTLS ibm-slapdSecurity: SSL #ibm-slapdSslAuth must be one of serverAuth/serverClientAuth ibm-slapdSslAuth: serverAuth ibm-slapdSslCertificate: serverlabel ibm-slapdSslCipherSpec: AES ibm-slapdSslCipherSpec: AES-128 ibm-slapdSslCipherSpec: RC4-128-MD5 ibm-slapdSslCipherSpec: RC4-128-SHA ibm-slapdSslCipherSpec: TripleDES-168 ibm-slapdSslCipherSpec: DES-56 ibm-slapdSslCipherSpec: RC4-40-MD5 ibm-slapdSslCipherSpec: RC2-40-MD5 ibm-slapdSslFIPSProcessingMode: false ibm-slapdSslKeyDatabase: /home/dsrdbm01/keys/serverkey.kdb ibm-slapdSslKeyDatabasepw: {AES256}a7zwj17/B453uRE/w5uLtg== ibm-slapdSslPKCS11AcceleratorMode: none ibm-slapdSslPKCS11Enabled: false ibm-slapdSslPKCS11Keystorage: false ibm-slapdSslPKCS11Lib: libcknfast.so ibm-slapdSslPKCS11TokenLabel: none objectclass: top objectclass: ibm-slapdConfigEntry objectclass: ibm-slapdSSL

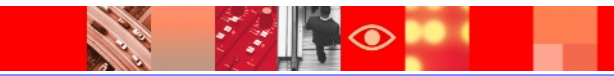

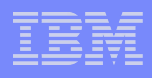

Now that the ibmslapd.conf file is updated with the SSL configuration, we must restart the server and the ibmdiradm.

- ibmslapd –I <instance name> -k
- ibmslapd –I <instance name> -n
- ibmdiradm –I <instance name> -k
- ibmdiradm –I <instance name>

The next step is to configure our ITDS client. In order to configure the client we must do the following:

- Create a CMS key database for the C based Idap client.
- Import the server certificate as a signer certificate into the client's key database.

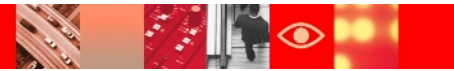

On the client system create a subdirectory where you will create and store the key database file.

```
.
bash-3.2# mkdir ssl_client
bash-3.2# cd ssl_client/
bash-3.2#
```

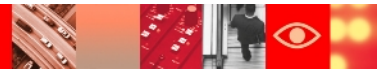

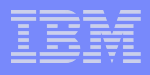

Generate the key database to be used by C-based Idap client

gsk7capicmd -keydb -create -db <client keydb name> -pw <client keydb password>

```
bash-3.2# cd ssl_client/
bash-3.2#
bash-3.2# gsk8capicmd -keydb -create -db clientkey.kdb -pw clientpwd
bash-3.2# ls -l
total 24
-rw------ 1 root system 88 May 19 19:09 clientkey.crl
-rw------ 1 root system 88 May 19 19:09 clientkey.kdb
-rw------ 1 root system 88 May 19 19:09 clientkey.kdb
hach 2 0#
```

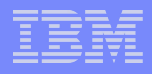

Copy over the extracted server certificate from the server system to the client system.

| 1 1 0 0 1 1  | 1.7  |           |              |      |     |    |       |                 |
|--------------|------|-----------|--------------|------|-----|----|-------|-----------------|
| bash-3.2# cd | / Ke | eys/serve | erAuth/      |      |     |    |       |                 |
| bash-3.2# ls | -a.  |           |              |      |     |    |       |                 |
| total 72     |      |           |              |      |     |    |       |                 |
| drwxr-xr-x   | 2    | root      | system       | 512  | May | 19 | 18:45 |                 |
| drwxr-xr-x   | 3    | root      | system       | 512  | May | 19 | 18:15 | 3• • •          |
| -rw-rr       | 1    | root      | system       | 469  | May | 19 | 18:39 | server.der      |
| -rw-rr       | 1    | root      | system       | 583  | May | 19 | 18:45 | serverauth.ldif |
| -rw          | 1    | root      | system       | 88   | May | 19 | 18:16 | serverkey.crl   |
| -rw          | 1    | root      | system       | 5088 | May | 19 | 18:36 | serverkey.kdb   |
| -rw          | 1    | root      | system       | 88   | May | 19 | 18:16 | serverkey.rdb   |
| -rw          | 1    | root      | system       | 129  | May | 19 | 18:16 | serverkey.sth   |
| bash-3.2# cp | sei  | rver.der  | /ssl_client/ | (    |     |    |       |                 |
| bash-3.2# cd | /s:  | sl client | =/           |      |     |    |       |                 |
| bash-3.2# ls | -a   | 1         |              |      |     |    |       |                 |
| total 48     |      |           |              |      |     |    |       |                 |
| drwxr-xr-x   | 2    | root      | system       | 512  | May | 19 | 19:21 |                 |
| drwxr-xr-x   | 42   | root      | system       | 1536 | May | 19 | 19:06 |                 |
| -rw          | 1    | root      | system       | 88   | May | 19 | 19:09 | clientkey.crl   |
| -rw          | 1    | root      | system       | 88   | May | 19 | 19:09 | clientkey.kdb   |
| -rw          | 1    | root      | system       | 88   | May | 19 | 19:09 | clientkey.rdb   |
| -rw-rr       | 1    | root      | system       | 469  | May | 19 | 19:21 | server.der      |
| hash-3 2#    |      |           |              |      |     |    |       |                 |

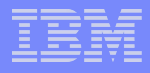

#### Add the extracted server certificate into the client key database file

gsk8capicmd -cert -add -db <client keydb> -pw <client keydb password> -label <certificate label> -file <extracted server certificate> -format <format>

| bash-3.2# cd              | d /ssl_clie | nt/           |                                                                                    |
|---------------------------|-------------|---------------|------------------------------------------------------------------------------------|
| bash-3.2 <b>#</b> 1s      | 5 -1        |               |                                                                                    |
| total 32                  |             |               |                                                                                    |
| -rw                       | 1 root      | system        | 88 May 19 19:09 clientkey.crl                                                      |
| -rw                       | 1 root      | system        | 88 May 19 19:09 clientkey.kdb                                                      |
| -rw                       | 1 root      | system        | 88 May 19 19:09 clientkey.rdb                                                      |
| -rw-rr                    | 1 root      | system        | 469 May 19 19:21 server.der                                                        |
| bash-3.2# gs<br>hash-3.2# | sk8capicmd  | -cert -add -d | db clientkey.kdb -pw clientpwd \-label serverlabel -file server.der -format binary |

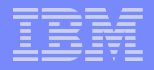

You can verify the certificate was added by using the "list" option of the gsk8capicmd command.

gsk8capicmd -cert -list -db <client keydb> -pw <client keydb password>

```
bash-3.2# gsk8capicmd -cert -list -db clientkey.kdb -pw clientpwd
Certificates found
* default, - personal, ! trusted
! serverlabel
```

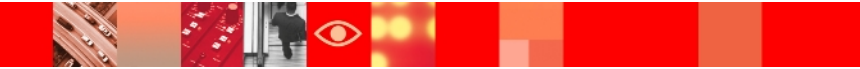

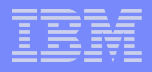

➢Now we are ready to test the ssl communication between the client and server.

 $\succ$ On the client system issue an idsldapsearch command.

idsldapsearch -Z -h <hostname> -p <port> -D <Bind dn> -w <Bind password> -K <full path to the key database file> -P <keydb password> -s <scope> -b <base dn> objectclass=\*

where

-Z specifies to use a secure ssl connection

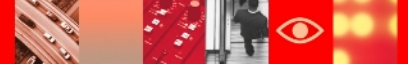

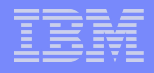

#### Known Issues :

#### idsIdapmodify command puts Web Administration Tool into inconsistent state

If you are logged into the Web Administration Tool and you change your password using the command line (**idsldapmodify** command), the Web Administration Tool changes the server status to stopped. This occurs because the Web Administration Tool opens new connections to the server every time it launches a task. The Web Administration Tool tries to connect to the server with the old password because it is unaware that the password has been changed; consequently the connection fails. You must log out and log back in using the new password.

To avoid this situation, if you have sufficient access authority, use the **User properties -> Change password** option to change your user password when working in the Web Administration Tool

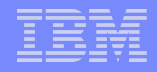

#### Known Issues: (Contd.)

A new user might fail to logon to Web Administration Tool for the first time, if the password policy is enabled and pwdMustChange attribute is set.

If the password policy is enabled and "User must change password after reset (pwdMustChange)" is set on the Password policy settings 1 panel in the Manage password policies wizard, user might not be able to logon to Web Administration Tool.

To resolve the problem, user can use the Idapchangepwd command line utility to reset the password and then use the new password to logon.

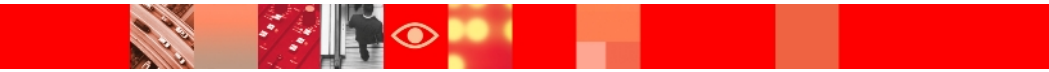

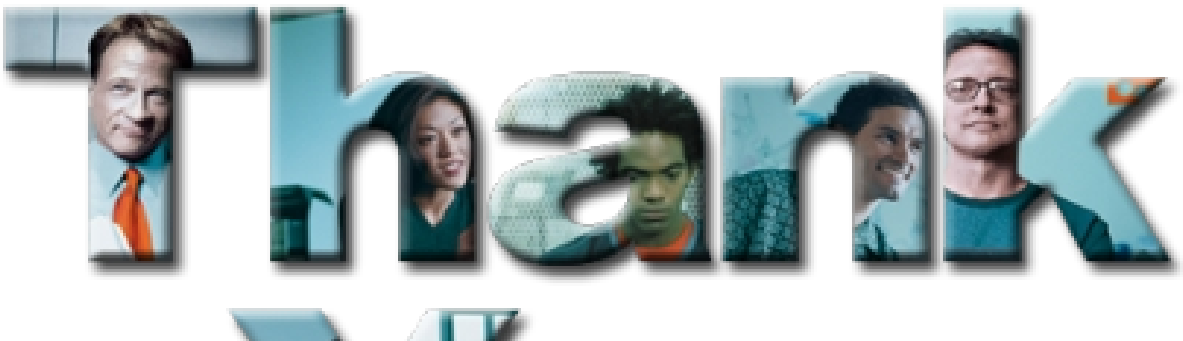

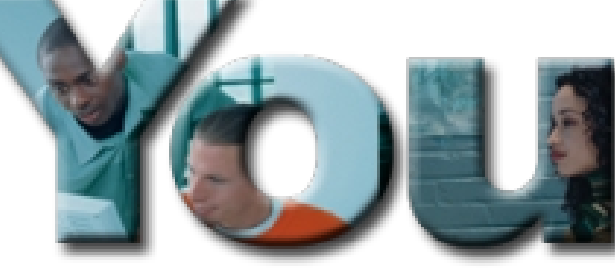

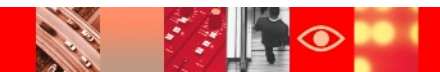

# 

# Tivoli. software

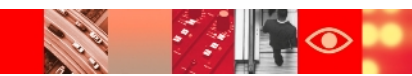